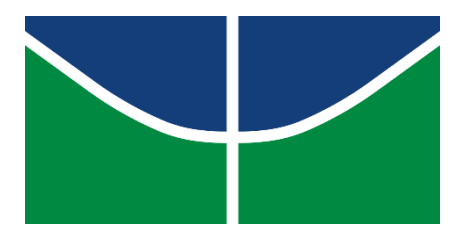

Universidade de Brasília Faculdade de Ciências da Saúde Departamento de Nutrição

# Manual do Usuário Plataforma CalcNut

Brasília 2019

#### APRESENTAÇÃO

#### Sobre o Plataforma CalcNut

Trata-se de um sistema, gratuitamente disponibilizado pela Universidade de Brasília (UnB), destinado ao cálculo da composição de nutrientes nos alimentos e elaboração de planos alimentares.

A Plataforma CalcNut, idealizada e organizada pela Professora Dra. Teresa Helena Macedo da Costa e contou com a participação e contribuição de várias pessoas em todo o processo. A Plataforma CalcNut pode ser utilizada por estudantes e profissionais da nutrição e é composta por duas planilhas, uma denominada "Cálculo de Dietas" e outra "Porções e Fracionamento de Dietas".

#### Como obter suporte

O projeto da Plataforma CalcNut não conta com apoio institucional especifico por isso não dispõe de suporte permanente para os seus usuários. Esperamos que o Manual seja instrutivo para este fim. No entanto, para os usuários da plataforma que não conseguirem sanar suas dúvidas com as informações contidas neste manual, é possível relatar seus questionamentos ou erros encontrados no sistema através de:

E-mail: <u>calcnutunb@gmail.com</u>

#### Lista de abreviaturas

- GET Gasto energético total
- NEE Necessidade energética estimada
- VET valor energético total

### SUMÁRIO

| 1 - Acesso à Plataforma 4                 |
|-------------------------------------------|
|                                           |
| 2 - Conhecendo o CalcNut 6                |
| 2.1 – Cálculo de Dietas 6                 |
| 2.1.1 - Prescrição dietética9             |
| 2.1.2 - Avaliação dietética 10            |
| 2.2 - Porções e Fracionamento de Dieta 12 |
| 2.2.1 - Cálculo de NEE e GET 13           |
| Gestante 13                               |
| Nutriz 14                                 |
| Criança e Adolescente 15                  |
| Adulto 16                                 |
| 2.2.2 - Estimativa de Porções 18          |
| 2.2.3 – Grupos Alimentares 22             |
|                                           |
| 3 - Utilizando o CalcNut 22               |
|                                           |
| 4 – Bibliografia28                        |

#### 1) Acesso à Plataforma

Para ter acesso às informações, manual e arquivos para o *download*, acesse o endereço <u>http://fs.unb.br/calcnut</u>

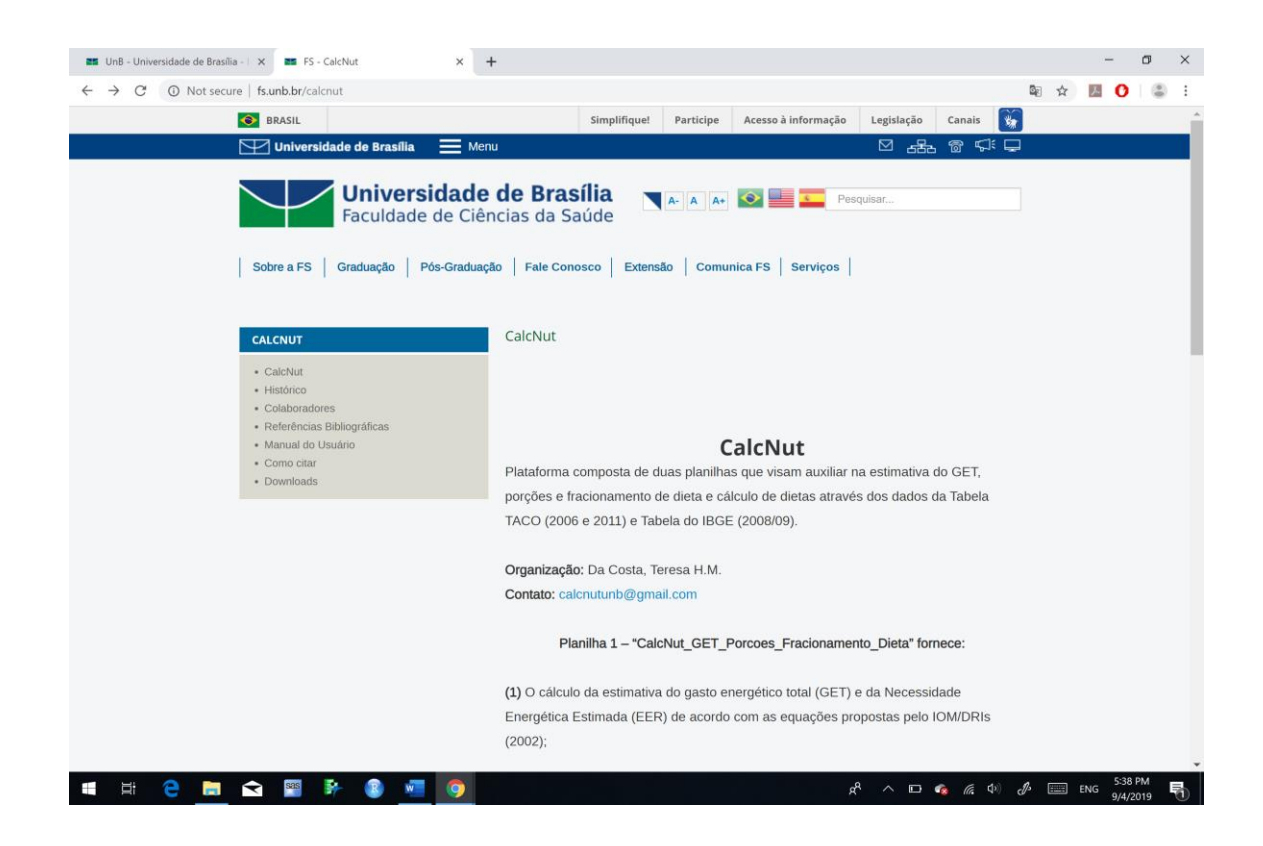

Figura 1 -Tela de acesso a planilha CalcNut

Para realizar o *download* da planilha de Porções e Fracionamento de Dieta, acesse o endereço <u>http://fs.unb.br/nutricao/calcnut/?page\_id=107</u>

#### 2) Conhecendo o CalcNut

O CalcNut é composto por duas planilhas do *Excel* ®, uma destinada ao cálculo de nutrientes de um plano alimentar (**Cálculo de Dietas**) e outra para o cálculo de necessidade energética (**Porções e Fracionamento de Dietas**) para os diferentes estágios da vida. Nesta seção, iremos apresentar cada uma das planilhas.

#### 2.1) Cálculo de Dietas

Esse arquivo possui cinco abas: TACO v. 2 – 2006, TACO v. 4 – 2011, IBGE – 2011, Prescrição Dietética e Avaliação Dietética (Figuras 3, 4, 5, 6 e 7). As abas TACO v. 2 – 2006, TACO v. 4 – 2011 e IBGE – 2011 correspondem aos dados das tabelas de composição de alimentos, os quais servem de base para os cálculos da prescrição ou avaliação dietética.

> **Observe**: para diferenciar os alimentos das tabelas, eles foram listados com letras diferentes. Caixa baixa - TACO v. 2 – 2006, TACO v. 4 – 2011; Caixa alta - IBGE – 2011; Caixa baixa em vermelho - ENDEF

| A1 | 🔹 🗄 📈 🧹 🏂 Descrição do alimento              |                     |             |           |                 |         |            |             |         |         | v    |
|----|----------------------------------------------|---------------------|-------------|-----------|-----------------|---------|------------|-------------|---------|---------|------|
|    | А                                            | н                   | 1           | J         | К               | L       | М          | N           | 0       | Р       | C -  |
| 1  | Descrição do alimento                        | Polinsat (g)        | ômega 6     | ômega 3   | Colesterol (mg) | CHO (g) | Fibras (g) | Cálcio (mg) | Mg (mg) | Mn (mg) | P (r |
| 2  | Cereais e derivados                          |                     |             |           |                 |         |            |             |         |         |      |
| 3  | Arroz, integral, cozido                      | 0,3                 | 0,31        | 0,01      | NA              | 25,8    | 2,7        | 5           | 59      | 0,63    | 10   |
| 4  | Arroz, integral, cru                         | 0,4                 | 0,38        | 0,02      | NA              | 77,5    | 4,8        | 8           | 110     | 2,9     | 25   |
| 5  | Arroz, tipo 1, cozido                        | Tr                  | 0,06        |           | NA              | 28,1    | 1,6        | 4           | 2       | 0,3     | 1    |
| 6  | Arroz, tipo 1, cru                           | 0,1                 | 0,08        | Tr        | NA              | 78,8    | 1,6        | 4           | 30      | 1,03    | 10   |
| 7  | Arroz, tipo 2, cozido                        | 0,1                 | 0,09        | Tr        | NA              | 28,2    | 1,1        | 3           | 6       | 0,37    | 2    |
| 8  | Arroz, tipo 2, cru                           | 0,1                 | 0,09        | Tr        | NA              | 78,9    | 1,7        | 5           | 29      | 0,83    | 8    |
| 9  | Aveia, flocos, crua                          |                     |             |           | NA              | 66,6    | 9,1        | 48          | 119     |         | 15   |
| 10 | Biscoito, doce, maisena                      | 2,2                 | 2,13        | 0,1       | NA              | 75,2    | 2,1        | 54          | 37      |         | 16   |
| 11 | Biscoito, doce, recheado com chocolate       | 1,7                 | 1,68        | 0,06      | Tr              | 70,5    | 3          | 27          | 48      |         | 13   |
| 12 | Biscoito, doce, recheado com morango         | 1,7                 | 1,61        | 0,06      |                 | 71      | 1,5        | 36          | 27      |         | 13   |
| 13 | Biscoito, doce, wafer, recheado de chocolate | 1,9                 | 1,84        | 0,09      | Tr              | 67,5    | 1,8        | 23          | 48      |         | 12   |
| 14 | Biscoito, doce, wafer recheado de morango    | 1,8                 | 1,77        | 0,08      |                 | 67,4    | 0,8        | 14          | 19      |         | 7    |
| 15 | Biscoito, salgado, cream craker              | 2,9                 | 2,79        | 0,01      |                 | 68,7    | 2,5        | 20          | 40      |         | 14   |
| 16 | Bolo, mistura para                           | 0,8                 | 0,8         | 0,04      | Tr              | 84,7    | 1,7        | 59          | 28      |         | 33   |
| 17 | Bolo, pronto, aipim                          | 1,1                 | 1           | 0,06      | 73              | 47,9    | 0,7        | 85          | 10      | 0,11    | 12   |
| 18 | Bolo, pronto, chocolate                      | 3                   | 2,83        | 0,04      | 77              | 54,7    | 1,4        | 75          | 28      | 0,38    | 19   |
| 19 | Bolo, pronto, coco                           | 1,8                 | 1,69        | 0,06      | 63              | 52,3    | 1,1        | 57          | 16      | 0,4     | 30   |
| 20 | Bolo, pronto, milho                          | 1,5                 | 1,34        | 0,08      | 82              | 45,1    | 0,7        | 83          | 10      | 0,11    | 12   |
| 21 | Canjica, branca, crua                        | 0,4                 | 0,38        | 0,01      | NA              | 78,1    | 5,5        | 2           | 12      | 0,09    | 4    |
| 22 | Cereais, milho, flocos, com sal              | 0,9                 | 0,89        | 0,03      | NA              | 80,8    | 5,3        | 2           | 20      | Tr      | 9    |
| 23 | Cereais, milho, flocos, sem sal              | 0,6                 | 0,6         | 0,02      | NA              | 80,4    | 1,8        | 2           | 17      | Tr      | 5    |
| 24 | Coroaic mingou milho infantil                | 0.5                 | 0.45        | 0.01      | NIA .           | 07.2    | 2.2        | 210         | 16      |         | 16   |
| 4  | TACO v. 2 - 2006 TACO v.4 - 2011 IBGE - 2011 | Prescrição Dietétic | a Avaliação | Dietética | + : •           |         |            |             |         |         | Þ    |

Figura 2- Aba da tabela TACO v. 2 – 2006.

| A1  | $\bullet$ : $	imes$ $\checkmark$ $f_x$ Descrição do alimento         |                  |                  |              |              |              |               |              |         | v  |
|-----|----------------------------------------------------------------------|------------------|------------------|--------------|--------------|--------------|---------------|--------------|---------|----|
|     | Α                                                                    | В                | С                | D            | E            | F            | G             | н            | 1       | -  |
| 1   | Descrição do alimento                                                | Quantidade (g)   | Energia (kcal)   | Proteína (g) | Lipídeos (g) | Saturada (g) | Monoinsat (g) | Polinsat (g) | ômega 6 | ôn |
| 2   | Cereais e derivados                                                  |                  |                  |              |              |              |               |              |         |    |
| 3   | Arroz, integral, cozido                                              | 100              | 123,53           | 2,59         | 1,00         | 0,30         | 0,40          | 0,30         | 0,31    |    |
| 4   | Arroz, integral, cru                                                 | 100              | 359,68           | 7,32         | 1,86         | 0,30         | 0,50          | 0,40         | 0,38    |    |
| 5   | Arroz, tipo 1, cozido                                                | 100              | 128,26           | 2,52         | 0,23         | 0,20         | Tr            | Tr           | 0,06    |    |
| 6   | Arroz, tipo 1, cru                                                   | 100              | 357,79           | 7,16         | 0,34         | 0,10         | 0,10          | 0,10         | 0,08    |    |
| 7   | Arroz, tipo 2, cozido                                                | 100              | 130,12           | 2,57         | 0,36         | 0,10         | 0,10          | 0,10         | 0,09    |    |
| 8   | Arroz, tipo 2, cru                                                   | 100              | 358,12           | 7,24         | 0,28         | 0,10         | 0,10          | 0,10         | 0,09    |    |
| 9   | Aveia, flocos, crua                                                  | 100              | 393,82           | 13,92        | 8,50         | 1,54         | 3,16          | 3,02         | 2,95    |    |
| 10  | Biscoito, doce, maisena                                              | 100              | 442,82           | 8,07         | 11,97        | 3,90         | 3,70          | 2,20         | 2,13    |    |
| 11  | Biscoito, doce, recheado com chocolate                               | 100              | 471,82           | 6,40         | 19,58        | 6,20         | 6,60          | 1,70         | 1,68    |    |
| 12  | Biscoito, doce, recheado com morango                                 | 100              | 471,17           | 5,72         | 19,57        | 6,10         | 6,50          | 1,70         | 1,61    |    |
| 13  | Biscoito, doce, wafer, recheado de chocolate                         | 100              | 502,46           | 5,56         | 24,67        | 6,50         | 8,10          | 1,90         | 1,84    |    |
| 14  | Biscoito, doce, wafer, recheado de morango                           | 100              | 513,45           | 4,52         | 26,40        | 6,70         | 8,90          | 1,80         | 1,77    |    |
| 15  | Biscoito, salgado, cream cracker                                     | 100              | 431,73           | 10,06        | 14,44        | 4,40         | 4,60          | 2,90         | 2,79    |    |
| 16  | Bolo, mistura para                                                   | 100              | 418,63           | 6,16         | 6,13         | 2,10         | 1,89          | 0,81         | 0,78    |    |
| 17  | Bolo, pronto, aipim                                                  | 100              | 323,85           | 4,42         | 12,75        | 5,00         | 3,90          | 1,10         | 1,04    |    |
| 18  | Bolo, pronto, chocolate                                              | 100              | 410,01           | 6,22         | 18,47        | 5,50         | 6,20          | 3,00         | 2,85    |    |
| 19  | Bolo, pronto, coco                                                   | 100              | 333,44           | 5,67         | 11,30        | 4,90         | 3,00          | 1,80         | 1,71    |    |
| 20  | Bolo, pronto, milho                                                  | 100              | 311,39           | 4,80         | 12,42        | 4,50         | 3,90          | 1,50         | 1,38    |    |
| 21  | Canjica, branca, crua                                                | 100              | 357,60           | 7,20         | 0,97         | 0,30         | 0,20          | 0,40         | 0,38    |    |
| 22  | Canjica, com leite integral                                          | 100              | 112,46           | 2,36         | 1,24         | 0,60         | 0,37          | 0,15         | 0,15    |    |
| 23  | Cereais, milho, flocos, com sal                                      | 100              | 369,60           | 7,29         | 1,60         | 0,50         | 0,60          | 0,90         | 0,89    |    |
| -24 | Coronic mileo flococ com col<br>TACO y 4 - 2011 IPGE - 2011 Proscric | ão Distótica Ava | liação Distática |              | 1 1 10       | 0.20         | 0.20          | 0.60         | 0.60    |    |

#### Figura 3 - Aba da tabela TACO v.4 – 2011.

| A1 | 👻 🗄 📈 🦿 🖅 🕹 🗸 🖌 🗸 🗸 🕹                                  |                   |                     |              |              |              |               |              |         |       | Y |
|----|--------------------------------------------------------|-------------------|---------------------|--------------|--------------|--------------|---------------|--------------|---------|-------|---|
|    | Α                                                      | В                 | С                   | D            | Е            | F            | G             | Н            | 1       | J     | 4 |
| 1  | DESCRIÇÃO DO ALIMENTO                                  | QUANTIDADE (g)    | ENERGIA (kcal)      | PROTEÍNA (g) | LIPÍDEOS (g) | SATURADA (g) | MONOINSAT (g) | POLINSAT (g) | ômega 6 | ômega |   |
| 2  | ARROZ (POLIDO, PARBOILIZADO, AGULHA, AGULHINHA, ETC)   | 100               | 135,62              | 2,50         | 1,20         | 0,35         | 0,22          | 0,56         | 0,56    | 0     |   |
| 3  | ARROZ INTEGRAL                                         | 100               | 130,95              | 2,56         | 1,97         | 0,45         | 0,62          | 0,86         | 0,80    | 0     |   |
| 4  | MILHO (EM GRAO) CRU(A)                                 | 100               | 160,14              | 3,32         | 7,18         | 1,12         | 1,72          | 4,01         | 3,59    | 0     |   |
| 5  | MILHO (EM GRAO) COZIDO(A)                              | 100               | 160,14              | 3,32         | 7,18         | 1,12         | 1,72          | 4,01         | 3,59    | 0     |   |
| 6  | MILHO (EM GRAO) GRELHADO(A)/BRASA/CHURRASCO            | 100               | 160,14              | 3,32         | 7,18         | 1,12         | 1,72          | 4,01         | 3,59    | 0     |   |
| 7  | MILHO (EM GRAO) ASSADO(A)                              | 100               | 160,14              | 3,32         | 7,18         | 1,12         | 1,72          | 4,01         | 3,59    | 0     |   |
| 8  | MILHO (EM GRAO) REFOGADO(A)                            | 100               | 160,14              | 3,32         | 7,18         | 1,12         | 1,72          | 4,01         | 3,59    | 0     |   |
| 9  | MILHO (EM GRAO) ENSOPADO                               | 100               | 160,14              | 3,32         | 7,18         | 1,12         | 1,72          | 4,01         | 3,59    | 0     |   |
| 10 | MILHO (EM GRAO)                                        | 100               | 160,14              | 3,32         | 7,18         | 1,12         | 1,72          | 4,01         | 3,59    | 0     |   |
| 11 | CANJIQUINHA DE MILHO EM GRAOCRU(A)                     | 100               | 79,68               | 1,24         | 2,20         | 0,33         | 0,49          | 1,22         | 1,09    | 0     |   |
| 12 | CANJIQUINHA DE MILHO EM GRAOCOZIDO(A)                  | 100               | 62,95               | 1,24         | 0,31         | 0,03         | 0,06          | 0,13         | 0,12    | 0     |   |
| 13 | CANJIQUINHA DE MILHO EM GRAOENSOPADO                   | 100               | 79,68               | 1,24         | 2,20         | 0,33         | 0,49          | 1,22         | 1,09    | 0     |   |
| 14 | CANJIQUINHA DE MILHO EM GRAOMINGAU                     | 100               | 62,95               | 1,24         | 0,31         | 0,03         | 0,06          | 0,13         | 0,12    | 0     |   |
| 15 | CANJIQUINHA DE MILHO EM GRAOSOPA                       | 100               | 31,44               | 0,95         | 0,12         | 0,04         | 0,03          | 0,03         | 0,03    | 0     |   |
| 16 | CANJIQUINHA DE MILHO EM GRAO                           | 100               | 62,95               | 1,24         | 0,31         | 0,03         | 0,06          | 0,13         | 0,12    | 0     |   |
| 17 | XEREM DE MILHO                                         | 100               | 62,95               | 1,24         | 0,31         | 0,03         | 0,06          | 0,13         | 0,12    | 0     |   |
| 18 | AMENDOIM (EM GRAO) (IN NATURA)                         | 100               | 567,00              | 25,80        | 49,24        | 6,83         | 24,43         | 15,56        | 15,56   | 0     |   |
| 19 | ERVILHA EM GRAO                                        | 100               | 109,09              | 5,36         | 3,06         | 0,48         | 0,67          | 1,74         | 1,53    | 0     |   |
| 20 | FAVA (EM GRAO)                                         | 100               | 85,62               | 4,80         | 3,17         | 0,56         | 0,63          | 1,85         | 1,48    | 0     |   |
| 21 | MANGALO AMARGO EM GRAO                                 | 100               | 85,62               | 4,80         | 3,17         | 0,56         | 0,63          | 1,85         | 1,48    | 0     |   |
| 22 | FEIJAO DE CORDA                                        | 100               | 121,33              | 3,17         | 3,13         | 0,53         | 0,66          | 1,75         | 1,50    | 0     |   |
| 4  | TACO v. 2 - 2006   TACO v.4 - 2011 IBGE - 2011 Prescri | ção Dietética 🛛 🖌 | Avaliação Dietética |              | : (          | 0.50         | 0.00          |              | 1.50    | Þ     |   |

Figura 4 - Aba da tabela IBGE – 2011.

|    | A                                  | В                  | С              | D                 | E              | F            | G             | н            | 1       | J       | к               | L 🔺   |
|----|------------------------------------|--------------------|----------------|-------------------|----------------|--------------|---------------|--------------|---------|---------|-----------------|-------|
| 1  | NOME:                              |                    |                |                   |                |              |               |              |         |         |                 |       |
| 2  | Massa Corporal (kg)                |                    |                |                   |                |              |               |              |         |         |                 |       |
|    |                                    |                    |                |                   |                |              |               |              |         |         |                 |       |
| 3  | Refeição/ Alimento                 | Quantidade (g)     | Energia (kcal) | Proteína (g)      | Lipideos (g)   | Saturada (g) | Monoinsat (g) | Polinsat (g) | Ômega 6 | Ômega 3 | Colesterol (mg) | CHO ( |
| 4  | DESJEJUM                           |                    |                |                   |                |              |               |              |         |         |                 |       |
| 5  | Arroz, integral, cozido            | 100                | 124            | 2,6               | 1              | 0,3          | 0,4           | 0,3          | 0,31    | 0,01    | NA              | 25,8  |
| 6  |                                    |                    |                |                   |                |              |               |              |         |         |                 |       |
| 7  | TOTAL                              |                    | 124,00         | 2,6               | 1              | 0,3          | 0,4           | 0,3          | 0,31    | 0,01    | 0               | 25,8  |
| 8  | kcal                               |                    | 123            | 10,4              | 9              | 2,7          | 3,6           | 2,7          |         |         |                 | 103,2 |
| 9  | % de macronutrientes               |                    |                | 8                 | 7              | 2            | 3             | 2            |         |         |                 | 84    |
| 10 |                                    |                    |                |                   |                |              |               |              |         |         |                 |       |
| 11 | COLAÇÃO                            |                    |                |                   |                |              |               |              |         |         |                 |       |
| 12 |                                    |                    |                |                   |                |              |               |              |         |         |                 |       |
| 13 |                                    |                    |                |                   |                |              |               |              |         |         |                 |       |
| 14 | TOTAL                              |                    | 0              | 0                 | 0              | 0            | 0             | 0            | 0       | 0       | 0               | 0     |
| 15 | kcal                               |                    | 0              | 0                 | 0              | 0            | 0             | 0            |         |         |                 | 0     |
| 16 | % de macronutrientes               |                    |                | #DIV/0!           | #DIV/0!        | #DIV/0!      | #DIV/0!       | #DIV/0!      |         |         |                 | #DIV/ |
| 17 |                                    |                    |                |                   |                |              |               |              |         |         |                 |       |
| 18 | ALMOÇO                             |                    |                |                   |                |              |               |              |         |         |                 |       |
| 19 |                                    |                    |                |                   |                |              |               |              |         |         |                 |       |
| 20 |                                    |                    |                |                   |                |              |               |              |         |         |                 |       |
| 21 | TOTAL                              |                    | 0              | 0                 | 0              | 0            | 0             | 0            | 0       | 0       | 0               | 0     |
| 22 | kcal                               |                    | 0              | 0                 | 0              | 0            | 0             | 0            |         |         |                 | 0     |
| 23 | % de macronutrientes               |                    |                | #DIV/0!           | #DIV/0!        | #DIV/0!      | #DIV/0!       | #DIV/0!      |         |         |                 | #DIV/ |
| -  | <ul> <li>TACO v. 2 - 20</li> </ul> | 006 TACO v.4 - 20: | 11 IBGE - 2011 | Prescrição Dietét | tica Avaliação | Dietética (+ | ) : •         |              |         |         |                 | Þ     |

| Figura | 5 - | Aba | de | Prescrição | Dietética. |
|--------|-----|-----|----|------------|------------|
|        |     |     |    |            |            |

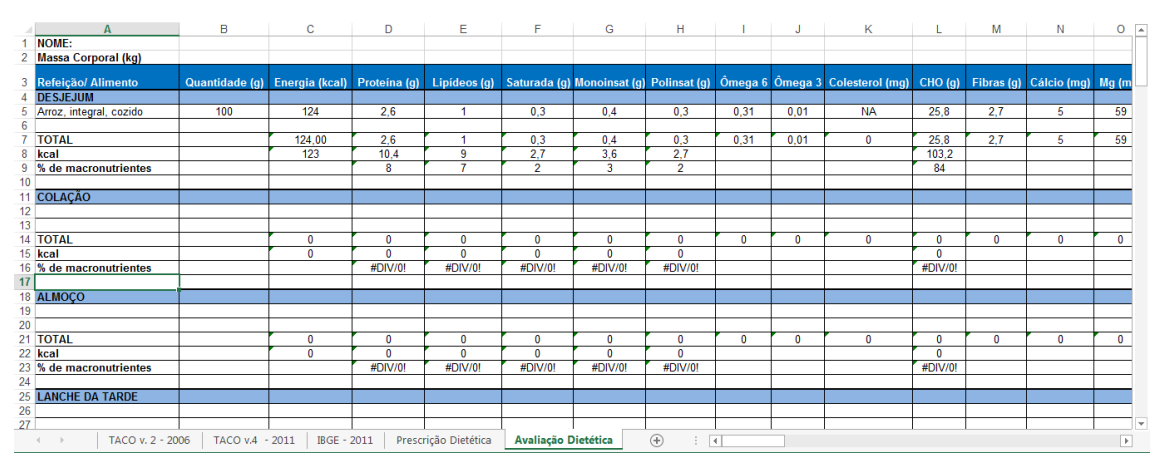

Figura 6 - Aba de Avaliação Dietética.

Ao final da aba TACO v. 2 – 2006, em vermelho, estão os dados de outras tabelas de composição de alimentos, principalmente do Estudo Nacional de Despesa Familiar (ENDEF).

|            | Α                                                  | н                   | 1           | J         | K               | L       | M          | N           | 0       | Р       | ( <u></u> |
|------------|----------------------------------------------------|---------------------|-------------|-----------|-----------------|---------|------------|-------------|---------|---------|-----------|
| 1          | Descrição do alimento                              | Polinsat (g)        | ômega 6     | ômega 3   | Colesterol (mg) | CHO (g) | Fibras (g) | Cálcio (mg) | Mg (mg) | Mn (mg) | P (r      |
| 527        | Dados de outras Tabelas de Composição de Alimentos | l                   |             |           |                 |         |            |             |         |         |           |
| 528        | Descrição do alimento                              | Polinsat (g)        | ômega 6     | ômega 3   | Colesterol (mg) | CHO (g) | Fibras (g) | Cálcio (mg) | Mg (mg) | Mn (mg) | P (r      |
| 529        | abacate                                            |                     |             |           | 0,0             | 7,4     | 4,1        | 11,0        |         |         |           |
| 530        | abacaxi                                            |                     |             |           | 0,0             | 12,4    | 1,2        | 7,0         |         |         |           |
| 531        | abóbora crua                                       |                     |             |           | 0,0             | 9,8     | 0,6        | 12,0        |         |         |           |
| 532        | abóbora cozida                                     |                     |             |           | 0,0             | 4,9     | 0,9        | 16,0        |         |         |           |
| 533        | abobrinha cozida                                   |                     |             |           | 0,0             | 4,3     | 1,4        | 27,0        |         |         |           |
| 534        | abobrinha crua                                     |                     |             |           | 0,0             | 4,4     | 1,9        | 20,0        |         |         |           |
| 535        | acelga crua                                        |                     |             |           | 0,0             | 3,8     | 1,6        | 51,0        |         |         |           |
| 536        | achocolatado gold vepê diet                        |                     |             |           | 0,0             | 66,6    | 0,0        | 89,8        |         |         |           |
| 537        | achocolatado new choco lowçucar diet               |                     |             |           | 0,0             | 71,0    | 0,0        | 128,6       |         |         |           |
| 538        | açucar refinado/cristal                            |                     |             |           | 0,0             | 99,9    | 0,0        | 1,0         |         |         |           |
| 539        | açúcar mascavo                                     |                     |             |           | 0               | 97,3    | 0          | 85          |         |         |           |
| 540        | adoçante granular Good Light                       |                     |             |           | 0               | 90      | 0          | 0           |         |         |           |
| 541        | adoçante granular Splenda                          |                     |             |           | 0               | 100     | 0          | 0           |         |         |           |
| 542        | adoçante granular Tal e Qual                       |                     |             |           | 0               | 95,5    | 0          | 0           |         |         |           |
| 543        | adoçante líquido                                   |                     |             |           | 0,0             | 0,0     | 0,0        | 0,0         |         |         |           |
| 544        | agrião cru                                         |                     |             |           | 0,0             | 2,0     | 1,5        | 180,0       |         |         |           |
| 545        | água de côco                                       |                     |             |           | 0,0             | 3,7     | 1,1        | 24,0        |         |         |           |
| 546        | aipo                                               |                     |             |           | 0,0             | 4,0     | 1,5        | 40,0        |         |         |           |
| 547        | alcaparras                                         |                     |             |           | 0,0             | 0,0     | 0,0        | 0,0         |         |         |           |
| 548        | alecrim seco                                       |                     |             |           | 0,0             | 64,0    | 35,0       | 1280,0      |         |         |           |
| <u>540</u> | alfaca lice                                        |                     |             |           |                 | 25      | 10         | 60 0        |         |         |           |
| -          | FACO v. 2 - 2006 FACO v.4 - 2011 BGE - 2011        | Prescrição Dietétic | a Avaliação | Dietetica | +) : (          |         |            |             |         |         | •         |

Figura 7 - Dados dos alimentos retirados do ENDEF.

Atenção: Para a avaliação e formulação de dietas, é recomendado prioritariamente a utilização da tabela de composição do IBGE de 2011, pois esta possui dados de um maior número de micronutrientes.

#### 2.1.1) Prescrição dietética:

A aba de prescrição dietética é composta por 6 refeições: desjejum, colação, almoço, lanche da tarde, jantar e ceia. Abaixo de cada título de refeição, encontram-se os espaços para serem inseridos os dados dos alimentos das tabelas de composição que irão compor aquela refeição. Abaixo de cada refeição, aparecerão os valores totais de cada nutriente a ser consumido. Após a inserção de todos os dados dos alimentos em todas as refeições, aparecerá a quantidade total de cada nutriente da dieta em miligramas (mg) ou microgramas (µg) e o total de macronutrientes. Esse último será expresso em percentual do valor energético total e em gramas por quilo de peso, sendo necessário, dessa forma, inserir o peso do paciente logo no início da tabela, como indicado na figura 9. No final da aba, são apresentados os valores de Ingestão Dietética Recomendada (*Recommended Dietary Allowances* – RDA) e Ingestão adequada (*Adequate intake* – AI), para que se possa verificar os valores prescritos de acordo com as referências nutricionais.

|   | A                   | в              | С              |
|---|---------------------|----------------|----------------|
| 1 | NOME: Exemplo       |                |                |
| 2 | Massa Corporal (kg) | 83,4           |                |
|   |                     |                |                |
| 3 | Refeição/ Alimento  | Quantidade (g) | Energia (kcal) |
| 4 | DESJEJUM            |                |                |
| 5 |                     |                |                |

Figura 8 -Identificação e inserção do peso do indivíduo.

#### Como inserir os dados das tabelas de alimentos?

Para inserir os dados do alimento na aba da prescrição, vá até a aba da tabela de composição desejada (TACO ou IBGE), selecione a linha do alimento que desejar, clicando com o botão *shift* + seta da direita marcando toda a linha da coluna A até a coluna AM (IBGE), execute a ação "Ctrl + C" para copiar os dados, vá até a aba da prescrição, e cole os dados na refeição que desejar, executando a ação "Ctrl + V", como no exemplo abaixo:

| A                                     | н            | 1       | J       | K               | L       | M          | N      |
|---------------------------------------|--------------|---------|---------|-----------------|---------|------------|--------|
| Descrição do alimento                 | Polinsat (g) | ômega 6 | ômega 3 | Colesterol (mg) | CHO (g) | Fibras (g) | Cálcio |
| 1 Frango, peito, com pele, assado     | 1,8          | 1,7     | 0,1     | 109             | 0       | NA         | 8      |
| 2 Frango, peito, com pele, cru        | 0,9          | 0,8     | 0,03    | 80              | 0       | NA         | 8      |
| 3 Frango, peito, sem pele, cozido     | 0,6          | 0,53    | 0,02    | 89              | 0       | NA         | 6      |
| 4 Frango, peito, sem pele, cru        | Tr           | Tr      | 0,01    | 59              | 0       | NA         | 7      |
| 5 Frango, peito, sem pele, grelhado   | 0,3          | 0,31    | 0,01    | 89              | 0       | NA         | 5      |
| 6 Frango, sobrecoxa, com pele, assada | 3,9          | 3,64    | 0,21    | 158             | 0       | NA         | 11     |
| 7 Frango, sobrecoxa, com pele, crua   | 3,6          | 3,41    | 0,12    | 88              | 0       | NA         | 7      |
| 8 Frango, sobrecoxa, sem pele, assada | 3,1          | 2,86    | 0,17    | 145             | 0       | NA         | 12     |
| 9 Frango, sobrecoxa, sem pele, crua   | 1,6          | 1,45    | 0,04    | 84              | 0       | NA         | 6      |
| 0 Hamburgu bovino, cru                | 0,8          | 0,68    | 0,08    | 70              | 4,2     | 2,3        | 34     |
| 1 Har burger, bovino, frito           | 3,7          | 3,28    | 0,29    | 49              | 6,3     | 3          | 62     |
| 2 Hr guer, bovino, grelhado           | 1,2          | 1,08    | 0,1     | 59              | 11,3    | 2,9        | 56     |
| 3 Linguiça, frango, crua              | 3,5          | 3,08    | 0,17    | 64              | 0       | 0          | 11     |
| 4 Lingüiça, frango, frita             | 4,3          | 3,85    | 0,25    | 76              | 0       | NA         | 15     |
| 5 Lingüiça, frango, grelhada          | 3,4          | 3       | 0,17    | 80              | 0       | NA         | 14     |
| 6 Lingüiça, porco, crua               | 1,7          | 1,48    | 0,05    | 53              | 0       | NA         | 6      |
| 7 Lingüiça, porco, frita              | 2,7          | 2,43    | 0,11    | 75              | 0       | NA         | 8      |
| 8 Lingüiça, porco, grelhada           | 2,6          | 2,35    | 0,1     | 82              | 0       | NA         | 8      |
| 9 Peru, congelado, assado             | 1,4          | 1,41    | 0,03    | 91              | 0       | NA         | 14     |
| 0 Peru, congelado, cru                | 0,7          | 0,63    | 0,03    | 68              | 0       | NA         | 10     |

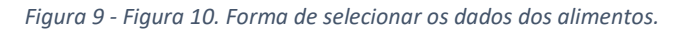

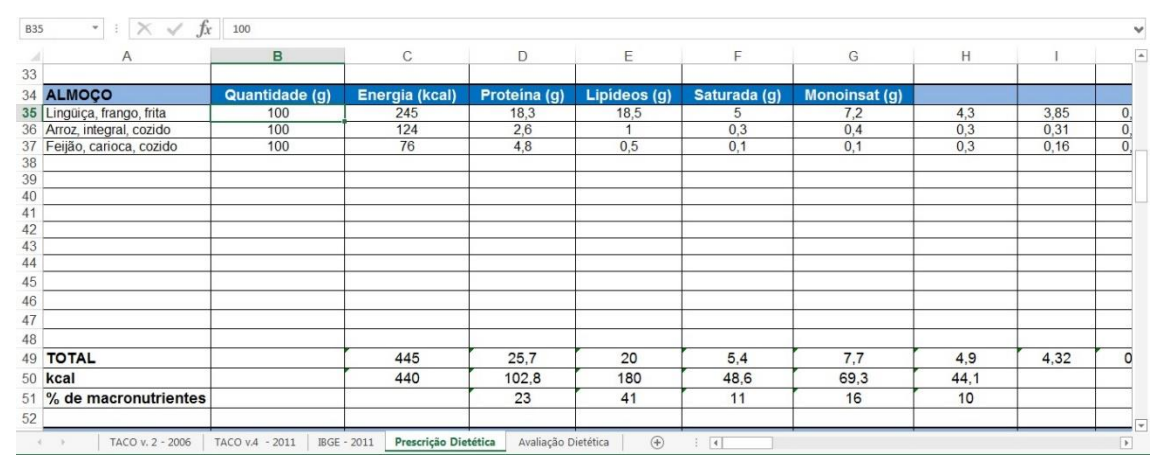

Figura 10 - Exemplo de refeição, com preenchimento de alimento retirado da tabela IBGE -2011.

Após inserir o alimento desejado, você poderá prescrever a gramatura que julgar necessária na coluna "quantidade". Logo após digitar a gramatura o cálculo dos nutrientes na porção é feito automaticamente.

#### 2.1.2) Avaliação Dietética:

Esta aba deve ser preenchida com dados referentes aos alimentos consumidos pelo indivíduo. A inserção dos dados é feita da mesma forma como descrito no item 2.1.1, ou seja, vá até a tabela de composição e copie a linha do alimento que desejar, e cole os dados na refeição correspondente. Os dados do consumo alimentar devem ser aferidos utilizando o recordatório de 24h, o registro alimentar ou o dia alimentar habitual. Essa aba permite quantificar e avaliar o consumo de micronutrientes e macronutrientes do indivíduo, através dos valores de

Necessidade Média Estimada (Estimated Average Requirement - EAR), Ingestão Adequada (Adequate Intake - AI), Limite Superior Tolerável (Tolerable Upper Intake Level – UL) e Faixa de Distribuição Aceitável de Macronutrientes (Acceptable Macronutrient Distribution Range - AMDR). Dessa forma, torna-se possível avaliar a adequação de consumo. Para a correta avaliação de consumo, tem-se que considerar a variabilidade da ingestão e o número de dias de consumo. Depois de calculado o consumo corrigido, é possível obter o risco de carência nutricional ou de consumo excessivo (acima da UL). A metodologia para os cálculos estão em Institute of Medicine, Food and Nutrition Board (US) (2000). Applications in Dietary Assessment. Washington (DC): National Academy Press. (https://www.nap.edu/catalog/9956/dietary-reference-intakes-applications-in-dietary-assessment)

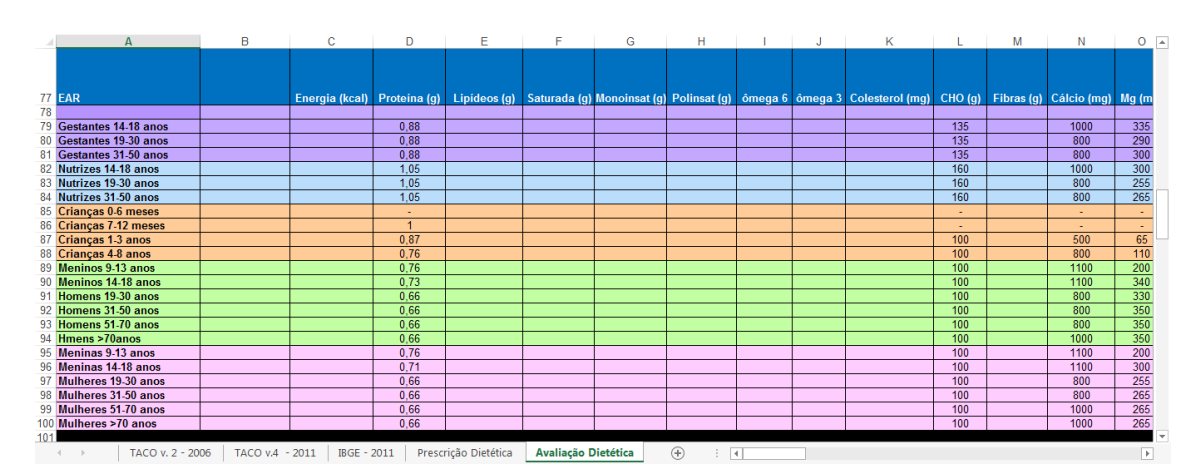

Figura 11 - Valores a EAR, presentes na aba de Avaliação Dietética.

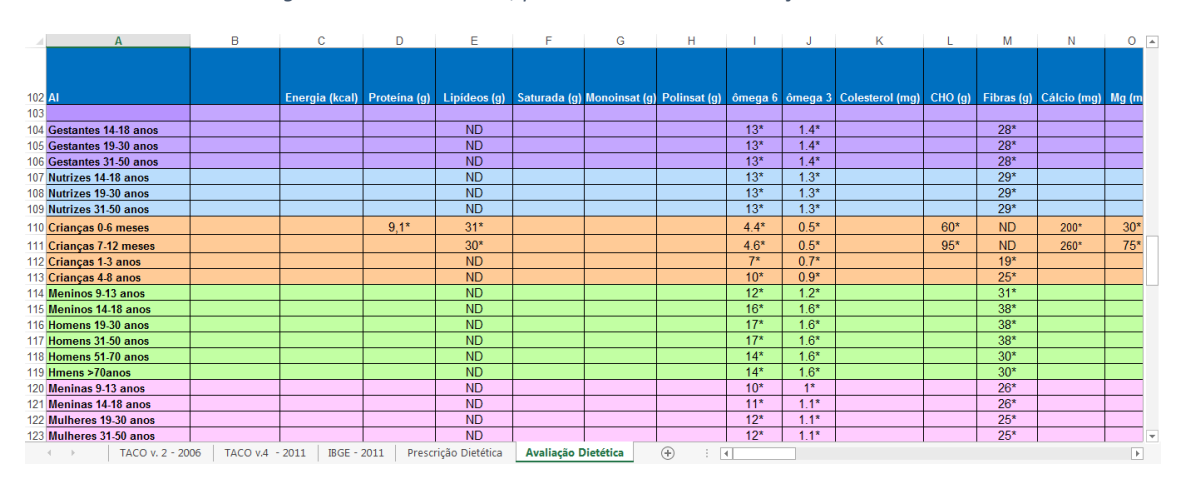

Figura 12 - Valores a Al, presentes na aba de Avaliação Dietética.

|     | Α                    | В            | С              | D             | E               | F            | G             | Н            | 1       | J       | К               | L         | М          | N           | 0        |
|-----|----------------------|--------------|----------------|---------------|-----------------|--------------|---------------|--------------|---------|---------|-----------------|-----------|------------|-------------|----------|
|     |                      |              |                |               |                 |              |               |              |         |         |                 |           |            |             |          |
|     |                      |              |                |               |                 |              |               |              |         |         |                 |           |            |             |          |
| 400 |                      |              |                | D             |                 |              |               | D. P         |         |         |                 |           |            | <u></u>     |          |
| 129 | AMDR                 |              | Energia (Kcal) | Proteina (% o | Lipideos (% or  | Saturada (g) | Monoinsat (g) | Polinsat (g) | omega 6 | omega 3 | Colesterol (mg) | CHO (% 01 | Fibras (g) | Calcio (mg) | Mg (m    |
| 121 | Costantes 14 19 anos |              |                |               |                 |              |               |              |         |         |                 |           |            |             |          |
| 132 | Contantos 19 30 anos |              |                |               |                 |              |               |              |         |         |                 |           |            |             |          |
| 133 | Gestantes 31.50 anos |              |                |               |                 |              |               |              |         |         |                 |           |            |             | <u> </u> |
| 134 | Nutrizes 14-18 anos  |              |                |               |                 |              |               |              |         |         |                 |           |            |             |          |
| 135 | Nutrizes 19-30 anos  |              |                |               |                 |              |               |              |         |         |                 |           |            |             |          |
| 136 | Nutrizes 31-50 anos  |              |                |               |                 |              |               |              |         |         |                 |           |            |             |          |
| 137 | Crianças 0-6 meses   |              |                |               |                 |              |               |              |         |         |                 |           |            |             |          |
| 138 | Crianças 7-12 meses  |              |                |               |                 |              |               |              |         |         |                 |           |            |             |          |
| 139 | Crianças 1-3 anos    |              |                | 5-20          | 30-40           |              |               |              | 5-10    | 0,6-1,2 |                 | 45-65     |            |             |          |
| 140 | Crianças 4-8 anos    |              |                | 10-30         | 25-35           |              |               |              | 5-10    | 0,6-1,2 |                 | 45-65     |            |             |          |
| 141 | Meninos 9-13 anos    |              |                | 10-30         | 25-35           |              |               |              | 5-10    | 0,6-1,2 |                 | 45-65     |            |             |          |
| 142 | Meninos 14-18 anos   |              |                | 10-30         | 25-35           |              |               |              | 5-10    | 0,6-1,2 |                 | 45-65     |            |             |          |
| 143 | Homens 19-30 anos    |              |                | 10-35         | 20-35           |              |               |              | 5–10    | 0,6-1,2 |                 | 45-65     |            |             |          |
| 144 | Homens 31-50 anos    |              |                | 10-35         | 20-35           |              |               |              | 5-10    | 0,6-1,2 |                 | 45-65     |            |             |          |
| 145 | Homens 51-70 anos    |              |                | 10-35         | 20-35           |              |               |              | 5-10    | 0,6-1,2 |                 | 45-65     |            |             |          |
| 146 | Hmens >/0anos        |              |                | 10-35         | 20-35           |              |               |              | 5-10    | 0,6-1,2 |                 | 45-65     |            |             |          |
| 147 | Meninas 9-13 anos    |              |                | 10-30         | 25-35           |              |               |              | 5-10    | 0,6-1,2 |                 | 45-65     |            |             |          |
| 148 | Meninas 14-18 anos   |              |                | 10-30         | 25-35           |              |               |              | 5-10    | 0,6-1,2 |                 | 45-65     |            |             | <u> </u> |
| 149 | Mulheres 19-30 anos  |              |                | 10-35         | 20-35           |              |               |              | 5-10    | 0,6-1,2 |                 | 45-65     |            |             | <u> </u> |
| 150 | Mulheres 51-30 anos  |              |                | 10-35         | 20-35           |              |               |              | 5-10    | 0,6-1,2 |                 | 40-65     |            |             | -        |
| 152 | Mulhoros >70 anos    |              |                | 10-35         | 20-35           |              |               |              | 5 10    | 0,0-1,2 |                 | 40-00     |            |             | -        |
| 153 | municies >10 dilos   |              |                | 10-35         | 20-35           |              |               |              | 3-10    | 0,0-1,2 |                 | 40-00     |            |             |          |
| 22  | TACO V 3 - 30        | 05 TACO VA - | 2011 IRGE -    | 2011 Brocci   | rição Distótico | Avaliação D  | liotótica     | A : D        |         |         |                 |           |            |             |          |

Figura 13 -Valores a AMDR, presentes na aba de Avaliação Dietética.

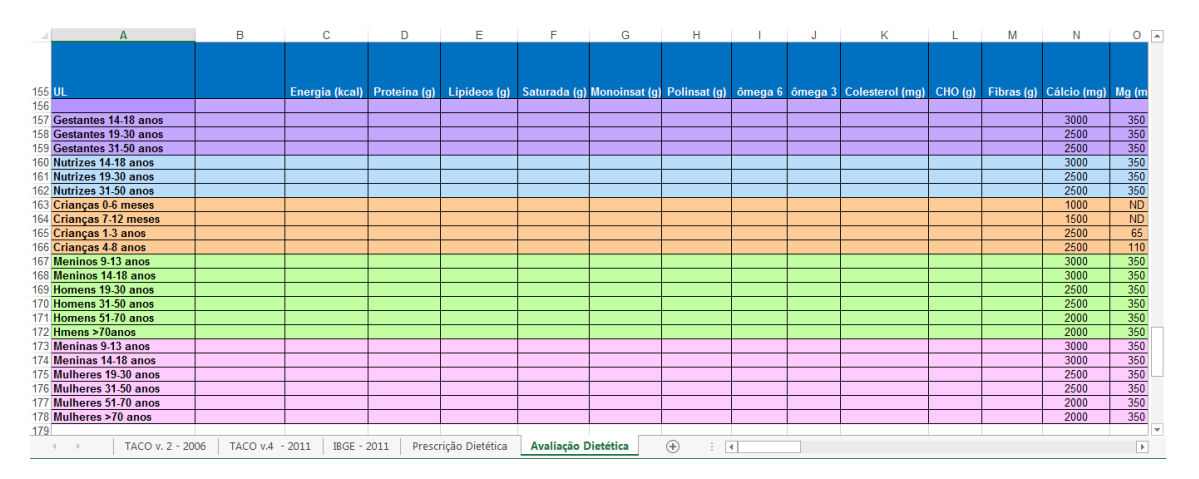

Figura 14 - Valores a UL, presentes na aba de Avaliação Dietética.

#### 2.2) Porções e Fracionamento de Dieta

Esta planilha é composta por treze abas: Gestante, Nutriz, Criança/Adolescente, Adulto/Idosos, Pirâmide Adolescentes Ativos, Pirâmide Alimentar Brasileira, Pirâmide Atletas, Cereais/Pães (porção), Hortaliças (porção), Frutas (porção), Carnes e Leguminosas (porção), Produtos Lácteos (porção), Óleos gorduras e açúcares (porção).

Nas abas Gestante, Nutriz, Criança/Adolescente e Adulto/Idosos é possível determinar a necessidade energética estimada (NEE) /gasto energético total (GET) do indivíduo conforme seu estágio de vida. O cálculo é

realizado a partir das equações publicadas pelo IOM (2005) para cada estágio de vida.

#### (https://www.nap.edu/catalog/10490/dietary-reference-intakes-for-energy-carbohydrate-fiber-fat-fatty-acids-cholesterol-protein-and-amino-acids)

Pirâmide Adolescentes Ativos, Pirâmide Alimentar Brasileira e Pirâmide de Atletas são abas onde se planeja, de acordo com a recomendação, a distribuição de cada grupo alimentar, a fim de alcançar o valor energético total (VET) que será fornecido na prescrição e em cada refeição que a compõe, da seguinte maneira: desjejum (20%), colação (5%), almoço (30%), lanche (15%), jantar (25%) e ceia (5%), sendo possível alterar esses percentuais.

As demais abas apresentam a distribuição dos alimentos nos diferentes grupos alimentares (cereais, hortaliças, frutas, carnes e leguminosas, lácteos, óleos, gorduras e açúcares), bem como o peso e a medida caseira correspondentes a uma porção daquele alimento.

## 2.2.1) Cálculo da necessidade energética estimada (NEE) /gasto energético total (GET)

#### Como calcular o NEE de gestantes?

Para o cálculo da necessidade energética estimada (NEE) das gestantes, primeiramente deve-se preencher o nome ou iniciais do nome, idade (anos), altura (metros), peso pré-gestacional (quilos) e idade gestacional (dias). O IMC é calculado automaticamente após a inserção dos dados de peso e altura (figura 16). No lado direito há uma tabela com os valores de referência (IOM, 2002), que permite avaliar o IMC pré-gestacional, o ganho de peso total (quilos) e ganho de peso semanal (gramas) durante a gestação. Posteriormente deve-se preencher o fator de atividade física (FA), na seção, de acordo com a idade da paciente, utilizando os dados da tabela correspondente incluída à direita (Figura 17). O valor NEE será automaticamente fornecido, de acordo com o trimestre da gestação.

Atenção: verificar como o seu computador esta formatado para lidar com as casas decimais. Pode ser que tenha que utilizar ponto em vez de virgulas para indicar as casas decimais. Exemplo: peso = 45,5 Kg ou 45.5 Kg.

| F      | 28 • : × •                      | f <sub>x</sub> |       |            |       |        |            |                        |           |       |            |           |         |            |             |         |
|--------|---------------------------------|----------------|-------|------------|-------|--------|------------|------------------------|-----------|-------|------------|-----------|---------|------------|-------------|---------|
|        | A                               | В              | с     | D          | E     | F      | G          | н                      | 1         | J     | к          | L         | м       | N          | 0           | Р       |
| 4<br>5 | Cálculo Gasto                   | > Energé       | etico | Total para | a Ges | tantes | -          |                        |           |       |            |           |         |            |             |         |
| 6<br>7 |                                 |                |       |            |       |        | -          |                        |           |       |            |           |         |            |             |         |
| 8      |                                 |                |       |            |       |        |            |                        |           |       |            |           |         |            |             |         |
| 9      | Nome:                           |                |       |            |       |        |            |                        |           |       |            |           |         |            |             |         |
| 10     | Dados                           |                |       |            |       |        | MC (m/k    | g <sup>2</sup> ) pré-g | estaciona | Ganho | de peso t  | otal (kg) | Ganho d | e peso sei | manal (g/   | semana) |
| 11     | Idade (anos)                    |                |       |            |       |        | < 19,8 (ba | ixo peso)              |           |       | 12,5 a 18  |           | 500     | a partir d | o 2o trime: | stre    |
| 12     | Altura (m)                      |                |       |            |       |        | 19,8 a 26  | (eutrofia)             |           |       | 11,5 a 16  |           | 400     | a partir d | o 2o trime: | stre    |
| 13     | Peso pré-gestacional (kg)       |                |       |            |       |        | 26 a 29 (s | obrepeso               | )         |       | 7,0 a 11,5 |           | 300     | a partir d | o 2o trime: | stre    |
| 14     | IMC (altura/peso <sup>2</sup> ) | #DIV/0!        |       |            |       |        | > 29 (obe  | sidade)                |           |       | 7,0 a 9,1  |           | 200     | a partir d | o 2o trime: | stre    |
| 15     | Idade gestacional (dias)        |                |       |            |       |        |            |                        |           |       |            |           |         |            | IOM,1992    |         |
| 16     | Obs: em caso de gestante de ba  | aixo peso      | _     |            |       |        |            |                        |           |       |            |           |         |            |             |         |
| 17     | não usar o peso pré-gestaciona  | al, mas sim    |       |            |       |        |            |                        |           |       |            |           |         |            |             |         |
| 18     | o peso adequado para sua esta   | atura e idade. |       |            |       |        |            |                        |           |       |            |           |         |            |             |         |

Figura 15 - Aba de gestantes (GEST), preenchimento.

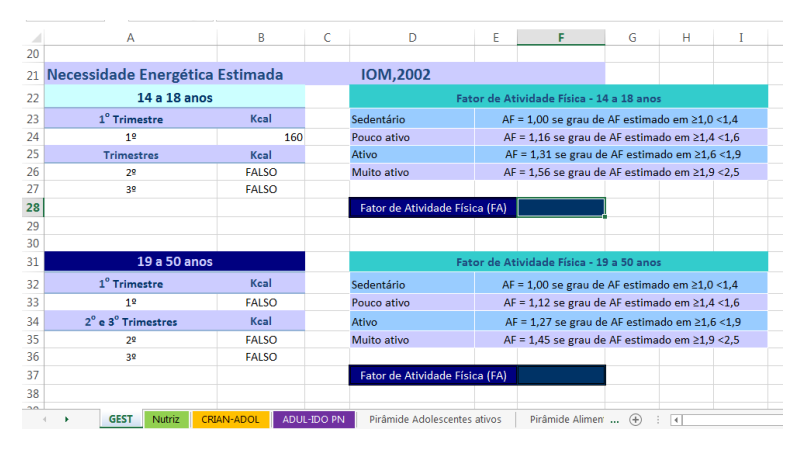

Figura 16 - Aba de gestantes (GEST), preenchimento do fator atividade (FA).

#### Como calcular o NEE de Nutrizes?

Para o cálculo do NEE de nutrizes, preenche-se a aba Nutriz, de modo semelhante a aba de gestantes, porém, utiliza-se o peso atual (quilos) e os meses de aleitamento para o processamento dos dados.

|    | Α                               | В        | С        | D           | E                              | F           | G           | н         | 1 |
|----|---------------------------------|----------|----------|-------------|--------------------------------|-------------|-------------|-----------|---|
| 2  |                                 |          |          | Nutrizes    |                                |             |             |           |   |
| 3  | IOM,                            | 2002 -   | Necessio | dade ener   | gética estimada (NEE)          |             |             |           |   |
| 4  |                                 |          |          |             |                                |             |             |           |   |
| 5  |                                 |          |          |             |                                |             |             |           |   |
| 6  |                                 |          |          |             |                                |             |             |           |   |
| 7  |                                 |          |          |             |                                |             |             |           |   |
| 8  |                                 |          |          |             |                                |             |             |           |   |
| 9  | Nome:                           |          |          |             |                                |             |             |           |   |
| 10 |                                 | Dade     | os       |             |                                |             |             |           |   |
| 11 | Idade (anos)                    |          |          |             |                                |             |             |           |   |
| 12 | Altura (m)                      |          |          |             |                                |             |             |           |   |
| 13 | Peso (kg)                       |          |          |             |                                |             |             |           |   |
| 14 | IMC (altura/peso <sup>2</sup> ) |          |          | #DIV/0!     |                                |             |             |           |   |
| 15 | Meses em aleitame               | nto      |          |             |                                |             |             |           |   |
| 16 |                                 | - h      | ndivídu  | os com pe   | so normal                      |             |             |           |   |
| 17 | IOM, 2002                       | - Cálcul | lo da Ne | cessidade   | energética estimada (          | NEE)        |             |           |   |
| 18 | 0 - 6 meses                     | Kcal     |          |             | Fator de Atividade Física - M  | lulheres a  | partir de 1 | 9 anos    |   |
| 19 | 14 - 18 anos                    | 490      |          | Sedentário  | AF = 1,00 se grau              | de AF esti  | imado em 2  | 1,0 <1,4  |   |
| 20 | 19 - 50 anos                    | FALSO    |          | Pouco ativo | AF = 1,12 se grau              | i de AF est | imado em    | 1,4 <1,6  |   |
| 21 |                                 |          |          | Ativo       | AF = 1,27 se grau              | u de AF est | imado em i  | 21,6 <1,9 |   |
| 22 | 7 - 12 meses                    | Kcal     |          | Muito ativo | AF = 1,45 se grau              | i de AF est | imado em a  | 1,9 <2,5  |   |
| 23 | 14 - 18 anos                    | FALSO    |          |             |                                |             |             |           |   |
| 24 | 19 - 50 anos                    | FALSO    |          |             | Fator de Atividade Física (AF) |             |             |           |   |

Figura 17 - Aba de nutrizes (Nutriz).

#### Como calcular o NEE de Crianças e Adolescentes?

Utiliza-se a aba denominada CRIAN-ADOL, na qual devem ser preenchidos o nome ou iniciais do nome, idade (meses, para crianças de 0 a 36 meses e anos para crianças e adolescentes de 3 a 18 anos), altura (metros) e peso (quilos). O IMC é calculado automaticamente após a inserção dos dados. Ao preencher o fator de atividade física, obtém-se o NEE. Para crianças com excesso de peso utiliza-se a tabela mais abaixo, onde também é calculado o gasto energético total (GET).

| D    | 14         | •                    | ×        | √ f:    | ×       |       |      |         |          |         |      |     |  |
|------|------------|----------------------|----------|---------|---------|-------|------|---------|----------|---------|------|-----|--|
| - 24 | A          | - K                  | в        | с       | D       |       |      | E       |          |         | F    |     |  |
| 1    | .0         | 2                    | 8        | .0.     | 0       |       | Ω    | 0       | 2        | 2       | 0    | 0   |  |
| 3    |            | 20                   | AFD      | - 11 -  | and p   | 12    | MA   | 110     | and.     | 13      | N A  | NOR |  |
| 4    | 1 Tores    | Cálci                | ulo Gas  | sto Ene | rgético | Total | para | Criança | as e Ado | olescer | ntes |     |  |
| 5    | 1          | X                    |          | N.      | W       | 41    | Y    | LAN     | 周日       | 6       | 77   | MM. |  |
| 6    | -//        |                      | 2        | 3       | 4       | 20    | 2    | 2 C     |          |         | 26   | 12  |  |
| 8    |            |                      | 1000     |         |         |       |      | 11-12-1 |          |         |      |     |  |
| 9    | Nome:      |                      |          |         |         |       |      |         |          |         |      |     |  |
| 10   |            |                      |          |         |         |       |      |         |          |         |      |     |  |
| 11   |            |                      | Dado     | S       |         |       |      |         |          |         |      |     |  |
| 12   | Idade (m   | ieses)               |          |         |         |       |      |         |          |         |      |     |  |
| 13   | Idade (and | os)                  |          |         |         |       |      |         |          |         |      |     |  |
| 14   | Sexo (1=m  | enino,2              | =menina) |         |         |       |      |         |          |         |      |     |  |
| 15   | Altura (m) | )                    |          |         |         |       |      |         |          |         |      |     |  |
| 16   | Peso (kg)  |                      |          |         |         |       |      |         |          |         |      |     |  |
| 17   | IMC (altur | ra/peso <sup>2</sup> | )        |         |         |       |      |         |          |         |      |     |  |
| 1.0  |            |                      |          |         |         |       |      |         |          |         |      |     |  |

Figura 18 - Aba de crianças e adolescentes (CRIAN-ADOL).

|    | A B           | С             | D          | E                              | F                        | G          | н   | I               | J.           | к         | L            | м          | N                                          |
|----|---------------|---------------|------------|--------------------------------|--------------------------|------------|-----|-----------------|--------------|-----------|--------------|------------|--------------------------------------------|
| 20 |               | li li         | ndivíduos  | s com peso normal              |                          |            |     |                 |              |           |              |            |                                            |
| 21 | 1             | OM, 2002 - (  | cálculo de | o Gasto energético bas         | al (GEB)                 |            |     |                 |              |           |              |            |                                            |
| 22 | Crianças      | Kcal          |            |                                |                          |            |     |                 |              |           |              |            |                                            |
| 23 | 0 a 3 meses   | FALSO         |            |                                |                          |            |     |                 |              |           |              |            |                                            |
| 24 | 4 a 6 meses   | FALSO         |            |                                |                          |            |     |                 |              |           |              |            |                                            |
| 25 | 7 a 12 meses  | FALSO         |            | Fator de Atividade Física (AF) |                          |            |     | ator de Ativida | de Física -  | Meninos o | le 3 a 18 ai | nos com IN | <mark>IC entre os percentis 3 e 8</mark> ! |
| 26 | 13 a 36 meses | FALSO         |            |                                |                          |            |     | Sedentário      |              | AF = 1,00 | se grau de   | AF estimad | lo em ≥1,0 <1,4                            |
| 27 |               |               |            |                                |                          |            |     | Pouco ativo     |              | AF = 1,13 | se grau de   | AF estimad | io em ≥1,4 <1,6                            |
| 28 | Meninos       | Kcal          |            |                                |                          |            |     | Ativo           |              | AF = 1,26 | ise grau de  | AF estima  | do em ≥1,6 <1,9                            |
| 29 | 3 a 18 anos   | FALSO         |            |                                |                          |            |     | Muito ativo     |              | AF = 1,43 | se grau de   | AF estimad | io em ≥1,9 <2,5                            |
| 30 |               |               |            |                                |                          |            |     |                 |              |           |              |            |                                            |
| 31 | Meninas       | Kcal          |            |                                |                          |            |     | ator de Ativida | ade Física - | Meninas o | le 3 a 18 ai | nos com IN | <mark>IC entre os percentis 3 e 8</mark> ! |
| 32 | 3 a 18 anos   | FALSO         |            |                                |                          |            |     | Sedentário      |              | AF = 1,00 | se grau de   | AF estimad | lo em ≥1,0 <1,4                            |
| 33 |               |               |            |                                |                          |            |     | Pouco ativo     |              | AF = 1,16 | se grau de   | AF estimad | io em ≥1,4 <1,6                            |
| 34 |               |               |            |                                |                          |            |     | Ativo           |              | AF = 1,31 | . se grau de | AF estima  | do em ≥1,6 <1,9                            |
| 35 |               |               |            |                                |                          |            |     | Muito ativo     |              | AF = 1,56 | se grau de   | AF estimad | io em ≥1,9 <2,5                            |
| 36 | IOM, 2        | 2002 - cálcul | o da Nec   | essidade energética es         | timada (NEE)             |            |     |                 |              |           |              |            |                                            |
| 37 | Meninos       | Kcal          |            |                                |                          |            |     |                 |              |           |              |            |                                            |
| 38 | 3 a 8 anos    | FALSO         |            |                                |                          |            |     |                 |              |           |              |            |                                            |
| 39 | 9 a 18 anos   | FALSO         |            |                                |                          |            |     |                 |              |           |              |            |                                            |
| 40 | Meninas       | Kcal          |            |                                |                          |            |     |                 |              |           |              |            |                                            |
| 41 | 3 a 8 anos    | FALSO         |            |                                |                          |            |     |                 |              |           |              |            |                                            |
| 42 | 9 a 18 anos   | FALSO         |            |                                |                          |            |     |                 |              |           |              |            |                                            |
| 13 |               |               |            |                                |                          |            |     |                 |              |           |              |            |                                            |
| -  | GEST          | Nutriz Ci     | RIAN-ADOL  | ADUL-IDO PN Pirâmio            | le Adolescentes ativos P | râmide Ali | men | (+) : (+)       |              |           |              |            |                                            |

Figura 19 - Cálculo NEE de crianças e adolescentes, com peso normal (CRIAN-ADOL).

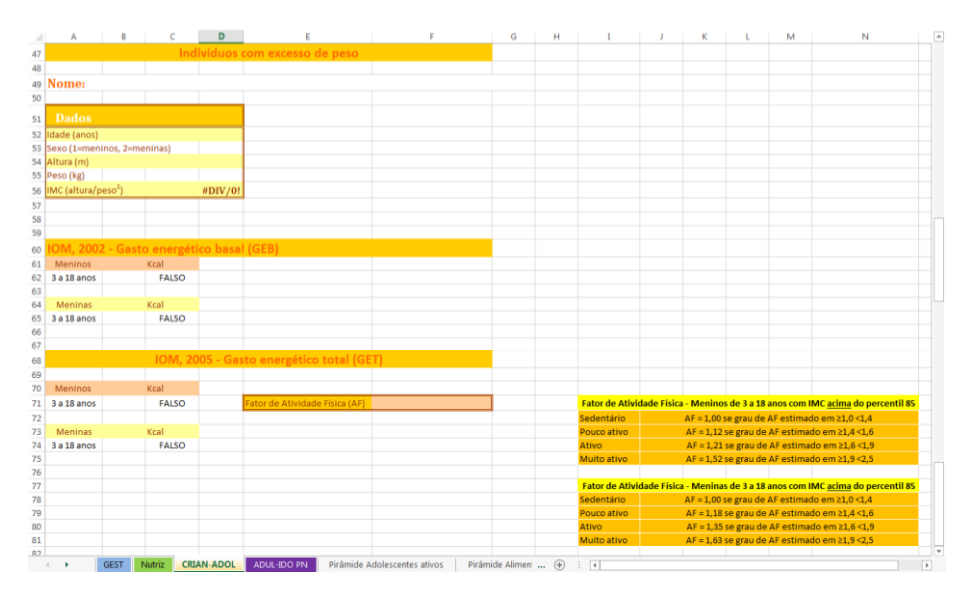

Figura 20 - Cálculo GET de crianças e adolescentes, com excesso peso (CRIAN-ADOL).

#### Como calcular o NEE de Adultos?

Na aba ADUL-IDO PN, é possível calcular as necessidades energéticas de adultos e idosos com peso normal e com excesso de peso. Primeiro preencha o nome do paciente ou as iniciais do nome, seguido da idade (anos), altura (metros), peso (quilos) e sexo (1 para homen e 2 para mulher). A plataforma calcula o IMC e o valor de gasto energético basal (GEB) do indivíduo (Figura 22). O cálculo de NEE para indivíduos de peso normal é obtido após o preenchimento do fator atividade (Figura 23). Em indivíduos com excesso de peso o cálculo do GEB fica mais abaixo na aba (Figura 24).

| Cálcul              | Gasto    | iergét   | co Total Pa  | R Adulto    | s e Idôso<br>I Barro |             | X      |
|---------------------|----------|----------|--------------|-------------|----------------------|-------------|--------|
| Nome:               |          |          |              |             |                      |             |        |
|                     | Dados    |          |              |             |                      |             |        |
| Idade (anos)        |          |          |              |             |                      |             |        |
| Altura (m)          |          |          |              |             |                      |             |        |
| Peso (kg)           |          |          |              |             |                      |             |        |
| Sexo (1=homen, 2=mi | ulher)   |          |              |             |                      |             |        |
| IMC (altura/peso)   |          |          | #DIV/0!      |             |                      |             |        |
|                     |          |          |              |             |                      |             |        |
|                     |          |          |              |             |                      |             |        |
|                     | In       | divíduo  | s com peso   | normal      |                      |             |        |
|                     | IOM, 200 | )2 - Gas | to energétic | o basal (GE | B)                   |             |        |
|                     |          |          |              |             |                      |             |        |
| Mulheres            | Kcal     |          |              |             |                      |             |        |
| a partir de 19 anos | #DIV/0!  |          |              |             |                      |             |        |
|                     |          |          |              |             |                      |             |        |
|                     |          |          |              |             |                      |             |        |
| Homens              | Kcal     |          |              |             |                      |             |        |
| a partir de 19 anos | #DIV/0!  |          |              |             |                      |             |        |
|                     |          |          |              |             |                      |             |        |
| < > GI              | EST Nu   | triz     | CRIAN-ADOL   | ADUL        | IDO PN               | Pirâmide Ac | lolesc |

Figura 21 - Cálculo GEB de adultos e idosos com peso normal.

| 51 |                     |            |                     |                                                          |
|----|---------------------|------------|---------------------|----------------------------------------------------------|
| 32 |                     | - b        | ndivíduos com peso  | normal                                                   |
| 33 | IOM, 200            | 2 - Cálcul | o da Necessidade er | nergética estimada (NEE)                                 |
| 34 |                     | Kcal       |                     | Fator de Atividade Física - Mulheres a partir de 19 anos |
| 35 | a partir de 19 anos | #DIV/0!    | Sedentário          | AF = 1,00 se grau de AF estimado em ≥1,0 <1,4            |
| 36 |                     |            | Pouco ativo         | AF = 1,12 se grau de AF estimado em ≥1,4 <1,6            |
| 37 |                     |            | Ativo               | AF = 1,27 se grau de AF estimado em ≥1,6 <1,9            |
| 38 |                     |            | Muito ativo         | AF = 1,45 se grau de AF estimado em ≥1,9 <2,5            |
| 39 |                     |            |                     |                                                          |
| 40 |                     |            |                     | Fator de Atividade Física (AF)                           |
| 41 |                     |            |                     |                                                          |
| 42 |                     |            |                     |                                                          |
| 43 | Homens              | Kcal       |                     | Fator de Atividade Física - Homens a partir de 19 anos   |
| 44 | a partir de 19 anos | #DIV/0!    | Sedentário          | AF = 1,00 se grau de AF estimado em ≥1,0 <1,4            |
| 45 |                     |            | Pouco ativo         | AF = 1,11 se grau de AF estimado em ≥1,4 <1,6            |
| 46 |                     |            | Ativo               | AF = 1,25 se grau de AF estimado em ≥1,6 <1,9            |
| 47 |                     |            | Muito ativo         | AF = 1,48 se grau de AF estimado em ≥1,9 <2,5            |
| 48 |                     |            |                     |                                                          |
| 49 |                     |            |                     | Fator de Atividade Física (AF)                           |
|    |                     |            |                     |                                                          |

Figura 22 - Cálculo NEE de adultos e idosos com peso normal.

| 53                                                                                           |                                                                  | Indivi                                                                                                    | íduos com excesso                                                                                                    | de peso                                                                                                    |
|----------------------------------------------------------------------------------------------|------------------------------------------------------------------|----------------------------------------------------------------------------------------------------|----------------------------------------------------------------------------------------------------|----------------------------------------------------------------------------------------------------|
| 54                                                                                           |                                                                  | IOM, 2005                                                                                                    | 5 - Gasto energétic                                                                                                    | co basal (GEB)                                                                                                    |
| 55                                                                                           |                                                                  |                                                                                                    |                                                                                                    |                                                                                                    |
| 56                                                                                           | Mulheres                                                         | Koal                                                                                                    |                                                                                                    |                                                                                                    |
| 57                                                                                           | a partir de 19 anos                                              | #DIV/0!                                                                                                    |                                                                                                    |                                                                                                    |
| 58                                                                                           |                                                                  |                                                                                                    |                                                                                                    |                                                                                                    |
| 59                                                                                           |                                                                  |                                                                                                    |                                                                                                    |                                                                                                    |
| 60                                                                                           | Homens                                                           | Koal                                                                                                    |                                                                                                    |                                                                                                    |
| 61                                                                                           | a partir de 19 anos                                              | #DIV/0!                                                                                                    |                                                                                                    |                                                                                                    |
| 62                                                                                           |                                                                  |                                                                                                    |                                                                                                    |                                                                                                    |
| 63                                                                                           |                                                                  |                                                                                                    |                                                                                                    |                                                                                                    |
| 64                                                                                           |                                                                  |                                                                                                    |                                                                                                    |                                                                                                    |
| 65                                                                                           |                                                                  |                                                                                                    |                                                                                                    |                                                                                                    |
| 66                                                                                           |                                                                  | Indivi                                                                                                    | íduos com excesso                                                                                                    | de peso                                                                                                    |
| 67                                                                                           |                                                                  | IOM 200                                                                                                    | 5 - Gasto energéti                                                                                                    | co total (GET)                                                                                                    |
| 60                                                                                           |                                                                  | 10111, 200.                                                                                                    | 5 dusto energen                                                                                                    |                                                                                                    |
|                                                                                              |                                                                  |                                                                                                    |                                                                                                    |                                                                                                    |
| 69                                                                                           | Mulheres                                                         | Keal                                                                                                    | Eator                                                                                                    | de Atividade Física - Mulheres a partir de 19 anos                                                                                                    |
| 69<br>70                                                                                     | Mulheres<br>a partir de 19 anos                                  | Koal<br>#DIV/0!                                                                                                    | Fator<br>Sedentário                                                                                                    | de Atividade Física - Mulheres a partir de 19 anos<br>AF = 100 se graude AF estimado em≥10≺14                                                                                                    |
| 69<br>70<br>71                                                                               | Mulheres<br>a partir de 19 anos                                  | Koal<br>#DIV/0!                                                                                                    | Fator<br>Sedentário<br>Pouco ativo                                                                                                | de Atividade Física - Mulheres a partir de 19 anos<br>AF = 1,00 se grau de AF estimado em≥1,0<1,4<br>AF = 1.16 se grau de AF estimado em≥1,4<1,6                                                                                                    |
| 69<br>70<br>71<br>72                                                                         | Mulheres<br>a partir de 19 anos                                  | Koal<br>#DIV/0!                                                                                                    | Fator<br>Sedentário<br>Pouco ativo<br>Ativo                                                                                       | de Atividade Física - Mulheres a partir de 19 anos<br>AF = 1,00 se grau de AF estimado em≥1,0 < 1,4<br>AF = 1,16 se grau de AF estimado em≥1,4 < 1,6<br>AF = 1,27 se grau de AF estimado em≥1,6 < 1,9                                                                                                    |
| 69<br>70<br>71<br>72<br>73                                                                   | Mulheres<br>a partir de 19 anos                                  | Koal<br>#DIV/0!                                                                                                    | Fator<br>Sedentário<br>Pouco ativo<br>Ativo<br>Muito ativo                                                                        | de Atividade Física - Mulheres a partir de 19 anos<br>AF = 1,00 se grau de AF estimado em≥1,0 < 1,4<br>AF = 1,16 se grau de AF estimado em≥1,4 < 1,6<br>AF = 1,27 se grau de AF estimado em≥1,6 < 1,9<br>AF = 1,24 se grau de AF estimado em≥1,8 < 2,5                                                                                                    |
| 69<br>70<br>71<br>72<br>73<br>74                                                             | Mulheres<br>a partir de 19 anos                                  | Kcal<br>#DIV/0!                                                                                                    | Fator<br>Sedentário<br>Pouco ativo<br>Ativo<br>Muito ativo                                                                        | de Atividade Física - Mulheres a partir de 19 anos<br>AF = 1,00 se grau de AF estimado em≥1,0 < 1,4<br>AF = 1,16 se grau de AF estimado em≥1,4 < 1,6<br>AF = 1,27 se grau de AF estimado em≥1,6 < 1,9<br>AF = 1,24 se grau de AF estimado em≥1,9 < 2,5                                                                                                    |
| 69<br>70<br>71<br>72<br>73<br>74<br>75                                                       | Mulheres<br>a partir de 19 anos                                  | Koal<br>#DIV/0!                                                                                                    | Fator<br>Sedentário<br>Pouco ativo<br>Ativo<br>Muito ativo                                                                        | de Atividade Física - Mulheres a partir de 19 anos<br>AF = 1.00 se grau de AF estimado em≥1,0 < 1,4<br>AF = 1,16 se grau de AF estimado em≥1,4 < 1,6<br>AF = 1,27 se grau de AF estimado em≥1,6 < 1,9<br>AF = 1,24 se grau de AF estimado em≥1,9 < 2,5<br>Fator de Atividade Física (AF)                                                                                                |
| 69<br>70<br>71<br>72<br>73<br>74<br>75<br>76                                                 | Mulheres<br>a partir de 19 anos                                  | Koal<br>#DIV/0!                                                                                                    | Fator<br>Sedentário<br>Pouco ativo<br>Ativo<br>Muito ativo                                                                        | de Atividade Física - Mulheres a partir de 19 anos<br>AF = 1,00 se grau de AF estimado em≥1,0 < 1,4<br>AF = 1,16 se grau de AF estimado em≥1,0 < 1,6<br>AF = 1,27 se grau de AF estimado em≥1,6 < 1,9<br>AF = 1,44 se grau de AF estimado em≥1,9 < 2,5<br>Fator de Atividade Física (AF)                                                                                                |
| 69<br>70<br>71<br>72<br>73<br>74<br>75<br>76<br>77                                           | Mulheres<br>a partir de 19 anos                                  | Koal<br>#DIV/0!                                                                                                    | Fator<br>Sedentário<br>Pouco ativo<br>Ativo<br>Muito ativo                                                                        | de Atividade Física - Mulheres a partir de 19 anos<br>AF = 1,00 se grau de AF estimado em≥1,0 < 1,4<br>AF = 1,16 se grau de AF estimado em≥1,4 < 1,6<br>AF = 1,27 se grau de AF estimado em≥1,6 < 1,9<br>AF = 1,24 se grau de AF estimado em≥1,9 < 2,5<br>Fator de Atividade Física (AF)                                                                                                |
| 69<br>70<br>71<br>72<br>73<br>74<br>75<br>76<br>77<br>78                                     | Mulheres<br>a partir de 19 anos<br>Homens                        | Kcal<br>#DIV/0!                                                                                                    | Fator<br>Sedentário<br>Pouco ativo<br>Ativo<br>Muito ativo<br>Fator de Ativ                                                       | de Atividade Física - Mulheres a partir de 19 anos<br>AF = 1.00 se grau de AF estimado em≥1,0 < 1,4<br>AF = 1,16 se grau de AF estimado em≥1,4 < 1,6<br>AF = 1,27 se grau de AF estimado em≥1,4 < 1,6<br>AF = 1,24 se grau de AF estimado em≥1,9 < 2,5<br>Fator de Atividade Física (AF)                                                                                                |
| 69<br>70<br>71<br>72<br>73<br>74<br>75<br>76<br>77<br>78<br>79                               | Mulheres<br>a partir de 19 anos<br>Homens<br>a partir de 19 anos | Koal<br>#DIV/0!<br>5<br>5<br>5<br>5<br>5<br>6<br>6<br>7<br>7<br>7<br>7<br>7<br>7<br>7<br>7<br>7<br>7<br>7<br>7<br>7 | Fator<br>Sedentário<br>Pouco ativo<br>Ativo<br>Muito ativo<br>Muito ativo<br>Fator de Ativ<br>Sedentário                          | de Atividade Física - Mulheres a partir de 19 anos<br>AF = 1.00 se grau de AF estimado em≥1.0 < 1.4<br>AF = 1.16 se grau de AF estimado em≥1.0 < 1.6<br>AF = 1.27 se grau de AF estimado em≥1.6 < 1.9<br>AF = 1.44 se grau de AF estimado em≥1.0 < 2.5<br>Fator de Atividade Física (AF)<br>vidade Física - Homens a partir de 19 anos<br>AF = 1.00 se grau de AF estimado em≥1.0 < 1.4 |
| 69<br>70<br>71<br>72<br>73<br>74<br>75<br>76<br>77<br>78<br>79<br>80                         | Mulheres<br>a partir de 19 anos<br>Homens<br>a partir de 19 anos | Koal<br>#DIV/0!                                                                                                    | Fator<br>Sedentário<br>Pouco ativo<br>Ativo<br>Muito ativo<br>Muito ativo<br>Fator de Atiti<br>Sedentário<br>Pouco ativo          | de Atividade Física - Mulheres a partir de 19 anos         AF = 1,00 se grau de AF estimado em≥1,0 < 1,4                                                                                                    |
| 69<br>70<br>71<br>72<br>73<br>74<br>75<br>76<br>77<br>78<br>79<br>80<br>81                   | Mulheres<br>a partir de 19 anos<br>Homens<br>a partir de 19 anos | Koal<br>#DIV/0!<br>///////////////////////////////////                                                              | Fator<br>Sedentário<br>Pouco ativo<br>Ativo<br>Muito ativo<br>Muito ativo<br>Fator de Atito<br>Sedentário<br>Pouco ativo<br>Ativo | de Atividade Física - Mulheres a partir de 19 anos         AF = 1,00 se grau de AF estimado em≥1,0 < 1,4                                                                                                    |
| 69<br>70<br>71<br>72<br>73<br>74<br>75<br>76<br>77<br>78<br>79<br>80<br>81<br>82             | Mulheres<br>a partir de 19 anos<br>Homens<br>a partir de 19 anos | Kcal<br>#DIV/0!<br>Kcal<br>#DIV/0!                                                                                  | Fator<br>Sedentário<br>Pouco ativo<br>Ativo<br>Muito ativo<br>Muito ativo<br>Fator de Atiu<br>Sedentário<br>Pouco ativo<br>Ativo  | de Atividade Física - Mulheres a partir de 19 anos         AF = 1,00 se grau de AF estimado em≥1,0 < 1,4                                                                                                    |
| 69<br>70<br>71<br>72<br>73<br>74<br>75<br>76<br>77<br>78<br>79<br>80<br>81<br>82<br>83       | Mulheres<br>a partir de 19 anos<br>Homens<br>a partir de 19 anos | Koal<br>#DIV/0!<br>Koal<br>#DIV/0!                                                                                  | Fator<br>Sedentário<br>Pouco ativo<br>Ativo<br>Muito ativo<br>Muito ativo<br>Sedentário<br>Pouco ativo<br>Ativo<br>Muito ativo    | de Atividade Física - Mulheres a partir de 19 anos         AF = 1,00 se grau de AF estimado em≥1,0 < 1,4                                                                                                    |
| 69<br>70<br>71<br>72<br>73<br>74<br>75<br>76<br>77<br>78<br>79<br>80<br>81<br>82<br>83<br>84 | Mulheres<br>a partir de 19 anos<br>Homens<br>a partir de 19 anos | Koal<br>#DIV/0!<br>Koal<br>#DIV/0!                                                                                  | Fator<br>Sedentário<br>Pouco ativo<br>Ativo<br>Muito ativo<br>Muito ativo<br>Sedentário<br>Pouco ativo<br>Ativo<br>Muito ativo    | de Atividade Física - Mulheres a partir de 19 anos         AF = 1,00 se grau de AF estimado em≥1,0 < 1,4                                                                                                    |

Figura 23 - Resultado de GEB e cálculo NEE de adultos e idosos com excesso de peso.

#### 2.2.2) Estimativa de Porções

A aba Pirâmide Adolescentes ativos é utilizada para estimar as porções para a dieta deste público específico. Primeiro preencha nome ou iniciais do nome, idade (anos), altura (metros), peso (quilos). O IMC é calculado automaticamente. O "valor GET calculado" é o valor obtido previamente na aba CRIAN-ADOL.

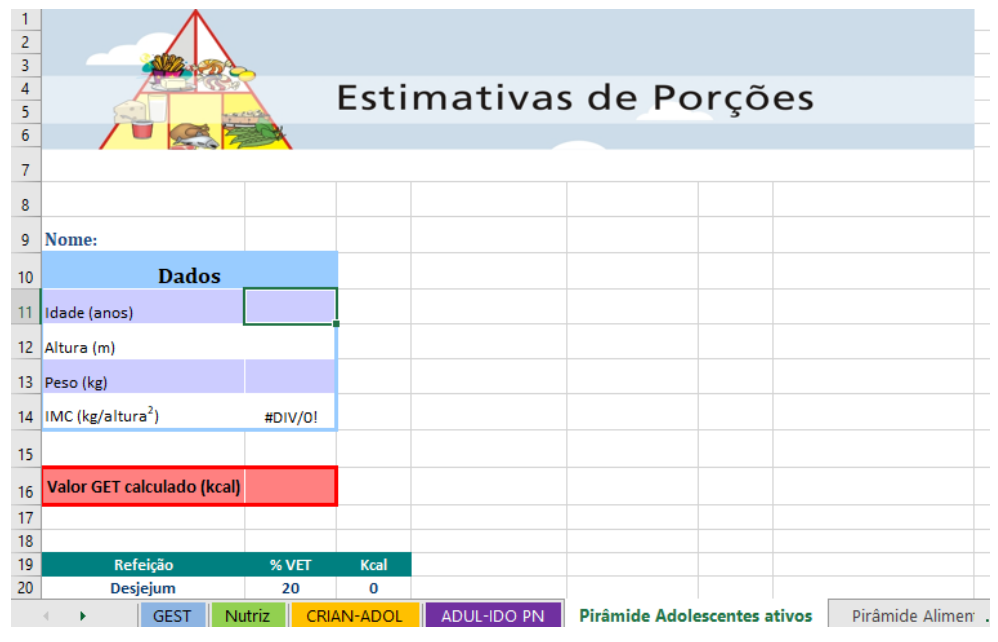

Figura 24 - Preenchimento dos dados do adolescente ativo.

Em seguida, é possível preencher a tabela abaixo, com o número de porções de cada grupo de alimento que se pretende ofertar para o indivíduo, a fim de alcançar o VET estipulado para aquele adolescente, facilitando assim a prescrição que será realizada.

| 17 |                               |               |             |                       |                |            |         |                 |                      |      |   |
|----|-------------------------------|---------------|-------------|-----------------------|----------------|------------|---------|-----------------|----------------------|------|---|
| 18 |                               |               |             |                       |                |            |         |                 |                      |      |   |
| 19 | Refeição                      | % VET         | Kcal        |                       |                |            |         |                 |                      |      |   |
| 20 | Desjejum                      | 20            | 0           |                       |                |            |         |                 |                      |      |   |
| 21 | Colação                       | 5             | 0           |                       |                |            |         |                 |                      |      |   |
| 22 | Almoço                        | 30            | 0           |                       |                |            |         |                 |                      |      |   |
| 23 | Lanche                        | 15            | 0           |                       |                |            |         |                 |                      |      |   |
| 24 | Jantar                        | 25            | 0           |                       |                |            |         |                 |                      |      |   |
| 25 | Ceia                          | 5             | 0           |                       |                |            |         |                 |                      |      |   |
| 26 |                               | Total         | 0           |                       |                |            |         |                 |                      |      |   |
| 27 |                               |               |             |                       |                |            |         |                 |                      |      | _ |
| 28 | Grupos alimentares da         | pirâmide a    | adaptada    | Porções*              | Valor Energ    | ético      | Kcal má | ximas           | Porções recomendadas | Kcal |   |
| 29 | Cereais, pães, raízes e tubér | culos         |             | 6 a 12                | 80 a 100       | )          |         | 100             |                      | 0    | ) |
| 30 | Hortaliças                    |               |             | 5 a 7                 | 20 a 40        |            |         | 40              |                      | 0    | ) |
| 31 | Frutas                        |               |             | 4 a 7                 | 60 a 90        |            |         | 90              |                      | 0    | ) |
| 32 | Leguminosas e oleaginosas     |               |             | 1 a 2                 | 50             |            |         | 50              |                      | 0    | ) |
| 33 | Carnes e ovos                 |               |             | 1,5 a 3               | 90 a 100       | )          |         | 100             |                      | 0    | ) |
| 34 | Produtos lácteos              |               |             | 2 a 4                 | 80 a 110       | )          |         | 110             |                      | 0    | ) |
| 35 | Óleos e gorduras              |               |             | 1                     | 80 a 100       | )          |         | 100             |                      | 0    | ) |
| 36 | Açúcares e doces              |               |             | 1                     | 60 a 80        |            |         | 80              |                      | 0    | ) |
| 37 |                               |               |             |                       |                |            |         |                 | TOTAL                | 0    | ۰ |
| 38 | *Lista de equivalentes de po  | orção disponí | vel em: wwv | v.unb.br/fs/adolescen | te             |            |         |                 |                      |      |   |
| 39 |                               |               |             |                       |                |            |         |                 |                      |      | _ |
| 40 | GEST N                        | utriz CRI     | AN-ADOL     | ADUL-IDO PN           | Pirâmide Adole | escentes a | tivos   | Pirâmide Alimer | 🕂 : 🖣                |      | _ |

Figura 25 - Tabela para estimativa de grupos alimentares para composição do plano do adolescente.

Nas duas abas seguintes, Pirâmide Alimentar Brasileira e Pirâmide Atletas, o preenchimento deve ser realizado do mesmo modo que na aba explicada anteriormente, contudo devem ser utilizados para os indivíduos deste público específico (Público geral e atletas), pois cada aba contém a pirâmide alimentar indicada para o grupo especifico em função da variação do VET. A variação do VET para cada uma das pirâmides, de acordo com as variações indicadas de porções, são: Pirâmide de adolescentes ativos fornece 1760 – 3130 kcal/dia; a Pirâmide Alimentar Brasileira fornece 1703 – 2761 Kcal/dia; e a Pirâmide Atletas fornece 2128 - 3791 Kcal/dia.

Na Figura 28, os valores correspondentes de porção devem ser digitados, conforme a quantidade estabelecida na pirâmide. No caso da Pirâmide para a população brasileira, a porção de cereais, pães, raízes e tubérculos varia de 5 a 9 porções. Neste caso, o número planejado de porçoes deve ser digitado na coluna "porçoes recomendadas". À medida que a coluna "porções recomendadas" for sendo preenchida, os valores de energia (Kcal) irão sendo adicionados nas células definidas para o grupo de alimentos e também para as refeições.

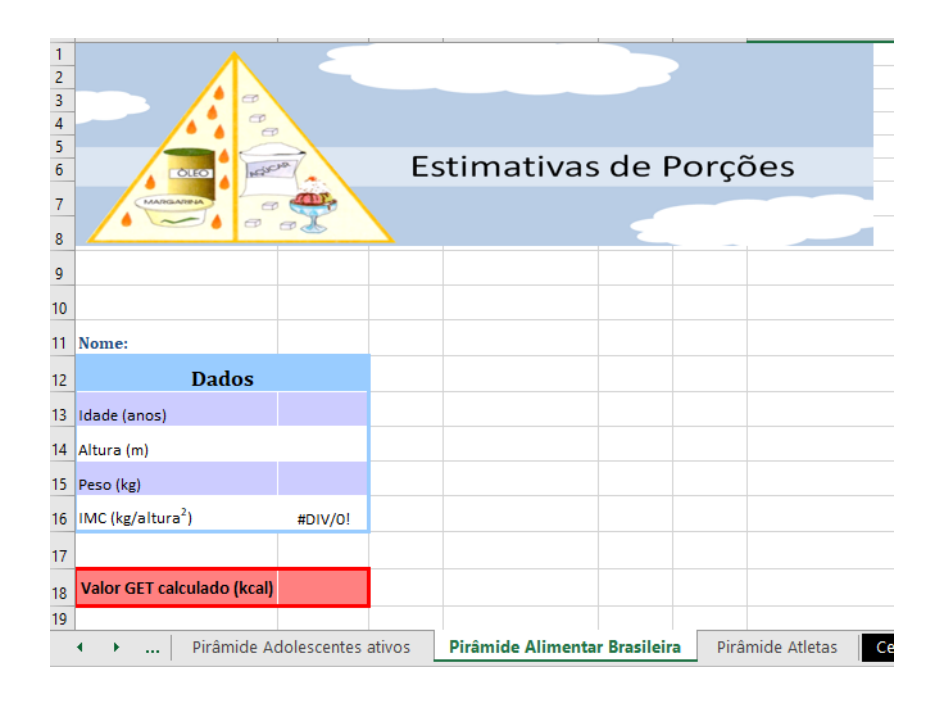

| 19                                                             |                                                                                                    |                     |          |                                                                                                    |                                                               |             |                    |                                                                                                    |  |
|----------------------------------------------------------------|----------------------------------------------------------------------------------------------------|---------------------|----------|----------------------------------------------------------------------------------------------------|---------------------------------------------------------------|-------------|--------------------|----------------------------------------------------------------------------------------------------|--|
| 20                                                             |                                                                                                    |                     |          |                                                                                                    |                                                               |             |                    |                                                                                                    |  |
| 21                                                             | Refeição                                                                                                    | % VET               | Kcal     |                                                                                                    |                                                               |             |                    |                                                                                                    |  |
| 22                                                             | Desjejum                                                                                                    | 20                  | 0        |                                                                                                    |                                                               |             |                    |                                                                                                    |  |
| 23                                                             | Colação                                                                                                    | 5                   | 0        |                                                                                                    |                                                               |             |                    |                                                                                                    |  |
| 24                                                             | Almoço                                                                                                    | 30                  | 0        |                                                                                                    |                                                               |             |                    |                                                                                                    |  |
| 25                                                             | Lanche                                                                                                    | 15                  | 0        |                                                                                                    |                                                               |             |                    |                                                                                                    |  |
| 26                                                             | Jantar                                                                                                    | 25                  | 0        |                                                                                                    |                                                               |             |                    |                                                                                                    |  |
| 27                                                             | Ceia                                                                                                    | 5                   | 0        |                                                                                                    |                                                               |             |                    |                                                                                                    |  |
| 28                                                             |                                                                                                    | Total               | 0        |                                                                                                    |                                                               |             |                    |                                                                                                    |  |
| 29                                                             |                                                                                                    |                     |          |                                                                                                    |                                                               |             |                    |                                                                                                    |  |
| 20                                                             | - II I                                                                                                    |                     | 1        |                                                                                                    |                                                               | 1           | - ~ · · ·          |                                                                                                    |  |
| 30                                                             | Grupos alimentares da                                                                                                    | piramide a          | adaptada | Porçoes                                                                                                    | Valor Ene                                                     | rgetico     | Porções recomendad | as Kcal                                                                                                    |  |
| 30                                                             | Grupos alimentares da<br>Cereais, pães, raízes e tubéro                                                                                                    | piramide a<br>culos | adaptada | Forções<br>5 a 9                                                                                                    | Valor Ene<br>150                                              | rgetico     | Porçoes recomendad | as Kcal<br>0                                                                                                    |  |
| 30<br>31<br>32                                                 | Grupos alimentares da<br><u>Cereais, pães, raízes e tubéro</u><br>Hortaliças                                                                                                    | piramide a<br>culos | adaptada | Forções<br>5 a 9<br>4 a 5                                                                                                    | Valor Ene<br>150<br>15                                        | rgetico     | Porçoes recomendad | o Kcal                                                                                                    |  |
| 30<br>31<br>32<br>33                                           | Grupos alimentares da<br>Cereais, pães, raízes e tubéro<br>Hortaliças<br>Frutas                                                                                                    | piramide a<br>culos | adaptada | Porções           5 a 9           4 a 5           3 a 5                                                                                                    | Valor Ene<br>150<br>15<br>35                                  | rgetico     | Porçoes recomendad | as Kcal<br>0<br>0<br>0                                                                                                    |  |
| 30<br>31<br>32<br>33<br>34                                     | Grupos alimentares da<br>Cereais, pães, raízes e tubéro<br>Hortaliças<br>Frutas<br>Leguminosas e oleaginosas                                                                              | piramide a<br>culos | adaptada | Porções           5 a 9           4 a 5           3 a 5           1                                                                                                    | Valor Ene<br>150<br>15<br>35<br>55                            |             | Porções recomendad | as Kcal<br>0<br>0<br>0                                                                                                    |  |
| 30<br>31<br>32<br>33<br>34<br>35                               | Grupos alimentares da<br>Cereais, pães, raízes e tubéro<br>Hortaliças<br>Frutas<br>Leguminosas e oleaginosas<br>Carnes e ovos                                                             | piramide a<br>culos | adaptada | Porções           5 a 9           4 a 5           3 a 5           1           1 a 2                                                                                                   | Valor Ene<br>150<br>15<br>35<br>55<br>190                     |             | Porções recomendad | AS Kcal<br>0<br>0<br>0<br>0<br>0                                                                                                    |  |
| 30<br>31<br>32<br>33<br>34<br>35<br>36                         | Grupos alimentares da<br>Cereais, pães, raízes e tubéro<br>Hortaliças<br>Frutas<br>Leguminosas e oleaginosas<br>Carnes e ovos<br>Produtos lácteos                                         | piramide a<br>culos | adaptada | Sag           4a5           3a5           1           3a2                                                                                                    | Valor Ene<br>150<br>15<br>35<br>55<br>190<br>120              | )<br>)<br>) | Porçoes recomendad | AS Kcal<br>0<br>0<br>0<br>0<br>0<br>0<br>0                                                                                                    |  |
| 30<br>31<br>32<br>33<br>34<br>35<br>36<br>37                   | Grupos alimentares da<br>Cereais, pães, raízes e tubéro<br>Hortaliças<br>Frutas<br>Leguminosas e oleaginosas<br>Carnes e ovos<br>Produtos lácteos<br>Óleos e gorduras                     | piramide a<br>culos | adaptada | Sag           4a5           3a5           1           1a2           3                                                                                                    | Valor Ene<br>150<br>15<br>35<br>55<br>190<br>120<br>73        | )<br>)<br>) | Porçoes recomendad | Kcal           0           0           0           0           0           0           0           0           0           0           0           0           0           0           0           0           0           0           0           0              |  |
| 30<br>31<br>32<br>33<br>34<br>35<br>36<br>37<br>38             | Grupos alimentares da<br>Cereais, pães, raízes e tubéro<br>Hortaliças<br>Frutas<br>Leguminosas e oleaginosas<br>Carnes e ovos<br>Produtos lácteos<br>Óleos e gorduras<br>Açúcares e doces | piramide a          | adaptada | Sag           5ag           4a5           3a5           1           1a2           3           1a2           1a2           1a2           1a2           1a2           1a2           1a2 | Valor Ene<br>150<br>15<br>35<br>55<br>190<br>120<br>73<br>110 | )<br>)<br>) | Porçoes recomendad | As         Kcal           0         0           0         0           0         0           0         0           0         0           0         0           0         0           0         0           0         0           0         0           0         0 |  |
| 30<br>31<br>32<br>33<br>34<br>35<br>36<br>37<br>38<br>39       | Grupos alimentares da<br>Cereais, pães, raízes e tubéro<br>Hortaliças<br>Frutas<br>Leguminosas e oleaginosas<br>Carnes e ovos<br>Produtos lácteos<br>Óleos e gorduras<br>Açúcares e doces | piramide a          | adaptada | Sag           5ag           4a5           3a5           1           1a2           3           1a2           1a2           1a2                                                         | Valor Ene<br>150<br>15<br>35<br>55<br>190<br>120<br>73<br>110 | )<br>)<br>) | TOTAL              | as Kcal<br>0<br>0<br>0<br>0<br>0<br>0<br>0<br>0<br>0                                                                                                    |  |
| 30<br>31<br>32<br>33<br>34<br>35<br>36<br>37<br>38<br>39<br>40 | Grupos alimentares da<br>Cereais, pães, raízes e tubéro<br>Hortaliças<br>Frutas<br>Leguminosas e oleaginosas<br>Carnes e ovos<br>Produtos lácteos<br>Óleos e gorduras<br>Açúcares e doces | piramide a          | adaptada | Porções           5 a 9           4 a 5           3 a 5           1           1 a 2           3           1 a 2           3           1 a 2           3           1 a 2           3   | Valor Ene<br>150<br>15<br>35<br>55<br>190<br>120<br>73<br>110 | )<br>)<br>) | TOTAL              | as Kcal<br>0<br>0<br>0<br>0<br>0<br>0<br>0<br>0<br>0<br>0<br>0<br>0                                                                                                    |  |

Figura 26- Preenchimento dos dados do paciente.

Figura 27- Tabela para estimativa de grupos alimentares para composição do plano do paciente adultos

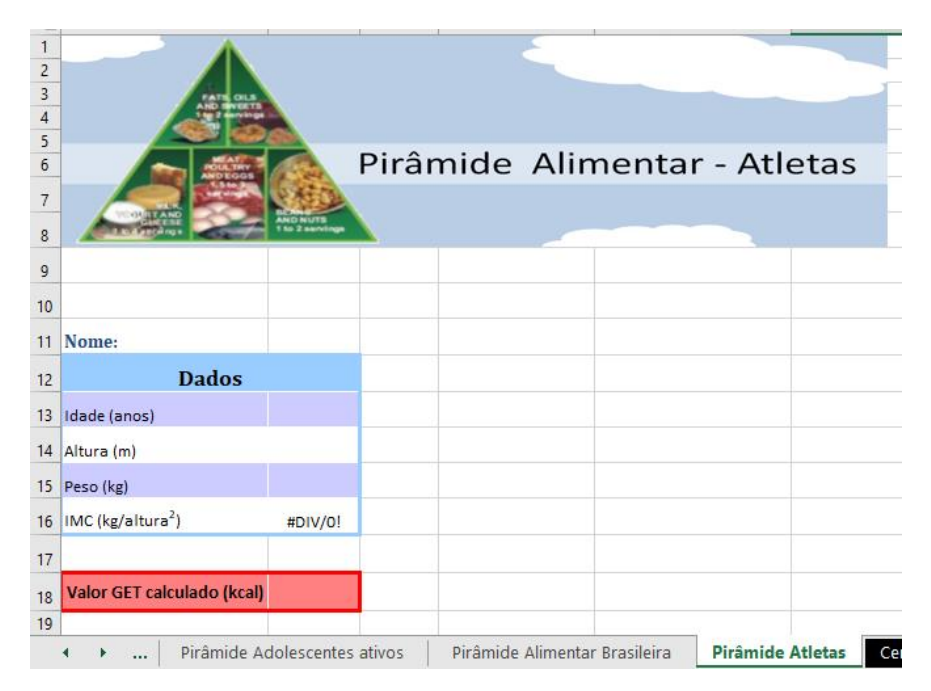

Figura 28- Preenchimento dos dados do atleta.

| 21 | Refeição                       | % VET        | Kcal          |                        |                  |                 |              |                         |                                        |
|----|--------------------------------|--------------|---------------|------------------------|------------------|-----------------|--------------|-------------------------|----------------------------------------|
| 22 | Desjejum                       | 20           | 0             |                        |                  |                 |              |                         |                                        |
| 23 | Colação                        | 5            | 0             |                        |                  |                 |              |                         |                                        |
| 24 | Almoço                         | 30           | 0             |                        |                  |                 |              |                         |                                        |
| 25 | Lanche                         | 15           | 0             |                        |                  |                 |              |                         |                                        |
| 26 | Jantar                         | 25           | 0             |                        |                  |                 |              |                         |                                        |
| 27 | Ceia                           | 5            | 0             |                        |                  |                 |              |                         |                                        |
| 28 |                                | Total        |               |                        |                  |                 |              |                         |                                        |
| 29 | 2.200 - 4.000 Kcal             |              |               |                        |                  |                 |              |                         |                                        |
| 30 | Grupos alimentares da          | pirâmide a   | adaptada      | Porções*               | Valor En         | ergético        | Porçõ        | es recomendadas         | Kcal                                   |
| 31 | Cereais, pães, raízes e tubér  | culos        |               | 7 a 13                 | 15               | 0               |              |                         | 0                                      |
| 32 | Hortaliças                     |              |               | 5 a 7                  | 19               | 5               |              |                         | 0                                      |
| 33 | Frutas                         |              |               | 4 a 7                  | 30               | 0               |              |                         | 0                                      |
| 34 | Leguminosas e oleaginosas      |              |               | 1 a 2                  | 55               | 5               |              |                         | 0                                      |
| 35 | Carnes e ovos                  |              |               | 1,5 a 3                | 19               | 0               |              |                         | 0                                      |
| 36 | Produtos lácteos               |              |               | 3 a 4                  | 12               | 0               |              |                         | 0                                      |
| 37 | Óleos e gorduras               |              |               | 1 a 2                  | 73               | 3               |              |                         | 0                                      |
| 38 | Açúcares e doces               |              |               | 1 a 2                  | 11               | 0               |              |                         | 0                                      |
| 39 |                                |              |               |                        |                  |                 | TOTAL        |                         | 0                                      |
| 40 |                                |              |               |                        |                  |                 |              |                         |                                        |
| 41 | Fonte: NOGUEIRA, JAD; Da CO    | OSTA, THM. N | utrient intal | ke and eating habits o | f triathletes or | n a Brazilian d | diet. Interr | ational Journal of Spor | t Nutrition. v.14, n.6, p.684 - 697, 3 |
| 40 |                                |              |               |                        |                  |                 |              |                         |                                        |
|    | <ul> <li>Pirâmide A</li> </ul> | dolescentes  | ativos        | Pirâmide Alimentar     | r Brasileira     | Pirâmide        | Atletas      | Cerais, pães (por       | . + : .                                |

Figura 29- Tabela para estimativa de grupos alimentares para composição do plano do atleta.

NOTA: A variação de porções recomendas nas pirâmides podem ser modificadas para mais ou para menos de modo a acomodar o VET definido para o paciente.

#### 2.2.3) Grupos Alimentates

As demais abas são compostas por tabelas de alimentos, divididas pelos grupos alimentares, onde, em cada tabela, consta o peso e a medida caseira correspondentes a uma porção, segundo a Pirâmide Alimentar da População Brasileira (1999).

#### 3) Utilizando o CalcNut

Após apresentação do funcionamento de cada planilha, vamos exemplificar como utilizá-las. Para isso, consideremos um indivíduo identificado pelo nome "Exemplo", com 25 anos, 83,4Kg, 1,75 metros, do sexo masculino e sedentário. Na planilha de **Cálculo de Dietas**, aba de **avaliação dietética**,

|          | А                             | В              | С                      | D            | F            | F            | G               | Н                                       | 1       | J       | к               |           |
|----------|-------------------------------|----------------|------------------------|--------------|--------------|--------------|-----------------|-----------------------------------------|---------|---------|-----------------|-----------|
| 1        | NOME:                         | Exemplo        |                        |              | _            |              |                 |                                         |         |         |                 | ٦Ì        |
| 2        | Massa Corporal (kg)           | 83,4           |                        |              |              |              |                 |                                         |         |         |                 |           |
|          |                               |                |                        |              |              |              |                 |                                         |         |         |                 |           |
|          |                               |                |                        |              |              |              |                 |                                         |         |         |                 |           |
|          |                               |                |                        |              |              |              |                 |                                         |         |         |                 |           |
| 3        | Refeição/ Alimento            | Quantidade (g) | Energia (kcal)         | Proteína (g) | Lipídeos (g) | Saturada (g) | Monoinsat (g)   | Polinsat (g)                            | Omega 6 | Omega 3 | Colesterol (mg) | CI        |
| 4        | DESJEJUM                      | 50             | 450.00                 | 1.00         | 1.55         | 0.50         | 0.45            | 0.05                                    | 0.05    | 0.00    |                 |           |
| 0        |                               | 20             | 150,00                 | 4,00         | 1,00         | 0,50         | 0,45            | 0,30                                    | 0,35    | 0,02    | 26.70           |           |
| 7        |                               | 30             | 93,40                  | 0,40         | 1,59         | 4,07         | 2,11            | 0,23                                    | 0,17    | 0,00    | 20,70           | -         |
| 8        | CAFE COM LEITE                | 150            | 47.16                  | 2.58         | 2,53         | 1,01         | 0.64            | 0,35                                    | 0,43    | 0,05    | 7 74            | +         |
| 9        |                               | 100            |                        | 2,00         | 2,00         | .,           | 0,01            | 0,10                                    | 0,00    | 0,00    |                 |           |
| 10       | TOTAL                         |                | 360,36                 | 19,2205      | 16,031       | 8,1248       | 5,3181          | 1,2689                                  | 1,0988  | 0,1901  | 53,0355         | 3         |
| 11       | kcal                          |                | 357                    | 76,882       | 144,279      | 73,1232      | 47,8629         | 11,4201                                 |         |         |                 | 13        |
| 12       | % de macronutrientes          |                |                        | 22           | 40           | 20           | 13              | 3                                       |         |         |                 |           |
| 13       |                               |                |                        |              |              |              |                 |                                         |         |         |                 |           |
| 14       | COLAÇÃO                       |                |                        |              |              |              |                 |                                         |         |         |                 |           |
| 15       | BANANA (OURO, PRATA, D'AGUA   | 70             | 62,30                  | 0,76         | 0,23         | 0,08         | 0,02            | 0,05                                    | 0,04    | 0,02    |                 | $\square$ |
| 16       | MACA                          | 120            | 62,40                  | 0,31         | 0,20         | 0,04         | 0,01            | 0,06                                    | 0,05    | 0,01    |                 | +         |
| 1/       | ΤΟΤΑΙ                         |                | 124 7                  | 1.075        | 0.425        | 0.112        | 0.022           | 0.100                                   | 0.083   | 0.033   | n               | ┢         |
| 10       | kcal                          |                | 138                    | 43           | 3 015        | 1.017        | 0,033           | 0,109                                   | 0,000   | 0,000   | U               | Ħ         |
| 20       | % de macronutrientes          |                | 100                    | 3            | 3            | 0.7          | 0.21451013      | 0.70853346                              |         |         |                 | 94        |
| 21       |                               |                |                        |              |              | <b>v</b> 1.  | -,=             | -,,,,,,,,,,,,,,,,,,,,,,,,,,,,,,,,,,,,,, |         |         |                 | ť         |
| 22       | ALMOÇO                        |                |                        |              |              |              |                 |                                         |         |         |                 |           |
| 23       | ARROZ INTEGRAL                | 150            | 196,42                 | 3,84         | 2,95         | 0,67         | 0,93            | 1,29                                    | 1,21    | 0,11    |                 |           |
| 24       | FEIJAO (PRETO, MULATINHO, RO) | 100            | 97,41                  | 5,84         | 1,79         | 0,30         | 0,38            | 1,01                                    | 0,86    | 0,15    |                 |           |
| 25       | SALADA OU VERDURA CRUA, EX    | 90             | 16,20                  | 0,79         | 0,18         | 0,03         | 0,03            | 0,07                                    | 0,07    | 0,00    |                 |           |
| 26       | OVO DE GALINHAFRITO(A)        | 50             | 111,30                 | 6,84         | 8,83         | 2,25         | 2,91            | 2,54                                    | 2,21    | 0,23    | 230,44          | $\square$ |
| 27       | CONTRAFILEGRELHADO(A)/BRAS    | 70             | 142,80                 | 21,47        | 6,30         | 2,39         | 2,74            | 0,24                                    | 0,17    | 0,06    | 40,60           | $\square$ |
| 20       |                               | 310            | 203,00                 | 1,05         | 4,00         | 0,95         | 1,20            | 1,25                                    | 1,15    | 0,10    | · · ·           | +         |
| 30       | COOK COEX TRADICIONAL         | 510            | 114,51                 | 0,22         | 0,00         |              | -               |                                         |         |         |                 | +         |
| 31       | TOTAL                         |                | 881.4283656            | 40.0473277   | 24.661695    | 6.5977278    | 8,1909131       | 6.3993667                               | 5.65142 | 0.64877 | 271.035         | 12        |
| 32       | kcal                          |                | 891                    | 160,189311   | 221,955255   | 59,3795502   | 73,7182179      | 57,5943003                              |         |         |                 | 50        |
| 33       | % de macronutrientes          |                |                        | 18           | 25           | 7            | 8               | 6                                       |         |         |                 |           |
| 34       |                               |                |                        |              |              |              |                 |                                         |         |         |                 |           |
| 35       | LANCHE DA TARDE               |                |                        |              |              |              |                 |                                         |         |         |                 |           |
| 36       | ACAI COM GRANOLA              | 300            | 330,00                 | 2,10         | 11,10        | 2,10         | 5,70            | 0,90                                    | 0,90    | 0,06    | ·               | _         |
| 37       | 7074                          |                | 220.0                  | 24           | 44.4         | 24           | 6.7             | 0.0                                     | 0.0     | 0.00    |                 | +         |
| 30       | IO IAL                        |                | 330,0                  | 2,1          | 00.0         | 2,1<br>18.0  | 0,7<br>51.3     | 0,9                                     | 0,9     | 0,00    | 0               | +         |
| 40       | % de macronutrientes          |                | 300                    | 0,4          | 99,9<br>27   | 10,9         | 14              | 2                                       |         |         |                 | +         |
| 41       |                               |                |                        | 2            | 21           | 0            |                 | 2                                       |         |         |                 | $\vdash$  |
| 42       | JANTAR                        |                |                        |              |              |              |                 |                                         |         |         |                 |           |
| 43       | MACARRONADA                   | 300            | 361,76                 | 18,67        | 8,36         | 2,23         | 2,48            | 2,48                                    | 2,19    | 0,27    | 28,29           |           |
| 44       | SUCO DE LARANJA               | 200            | 83,65                  | 1,18         | 0,28         | 0,04         | 0,05            | 0,07                                    | 0,05    | 0,01    |                 |           |
| 45       |                               |                |                        |              |              |              |                 |                                         |         |         |                 | Ļ         |
| 46       | TOTAL                         |                | 445,41                 | 19,845       | 8,639        | 2,262        | 2,531           | 2,552                                   | 2,247   | 0,287   | 28,293          | 17        |
| 4/       | KCai                          |                | 445                    | 19,38        | 11,/51       | 20,358       | 22,179          | 22,968                                  | ,<br>,  |         |                 | 128       |
| 40<br>10 | /o ue macronumentes           |                |                        | 10           | 11           | J            | 3               | J                                       |         |         |                 | +         |
| 49<br>50 | CEIA                          |                |                        |              |              |              |                 |                                         |         |         |                 | $\vdash$  |
| 51       | LEITE ACHOCOLATADO            | 200            | 166 64                 | 6.36         | 6.81         | 4 22         | 1 99            | 0.25                                    | 0.16    | 0.09    | 24.09           |           |
| 52       |                               | 200            | 100,04                 | 0,00         | 0,01         | -1,66        | 1,55            | 0,20                                    | 0,10    | 0,05    | 21,05           | $\square$ |
| 53       | TOTAL                         |                | 166,644                | 6,364        | 6,806        | 4,224        | 1,988           | 0,248                                   | 0,156   | 0,092   | 24,094          | 2         |
| 54       | kcal                          |                | 170                    | 25,456       | 61,254       | 38,016       | 17,892          | 2,232                                   |         |         |                 | 8         |
| 55       | % de macronutrientes          |                |                        | 15           | 36           | 22           | 11              | 1                                       |         |         |                 | $\square$ |
| 56       |                               |                |                        |              |              |              |                 |                                         |         |         |                 |           |
| 57       |                               |                |                        |              |              |              |                 |                                         |         |         |                 |           |
|          |                               |                |                        |              |              |              |                 |                                         |         |         |                 |           |
|          |                               |                |                        |              |              |              |                 |                                         |         |         |                 |           |
| 50       |                               |                |                        | Drotoine (r) | Linidana (a) | Poturada (a) | Monoirret(+)    | Dolinest (-)                            | âmana   | âmana   | Colortorol (mod |           |
| 50       |                               |                | Energia (Kčal)<br>2267 | Proteina (g) | ET 672605    | Saturada (g) | wohoinsat (g)   | Polinsat (g)                            | 0mega 6 | omega 3 | 276 4575        | 25        |
| 59<br>60 | % de kcal                     |                | 2307                   | 15           | 26           | 20,4210218   | 23,7010131<br>Q | 4/12007                                 | 10,1302 | 1,31007 | 310,4313        | 100       |
| 61       | a/Ka                          |                |                        | 1.06         | 0.81         | 0.28         | 0.28            | 0 14                                    | 0.12    | 0.02    | 4.51            | H         |
| V1       | <u>e***e</u>                  |                |                        | 1,00         | 0,01         | 0,20         | 0,20            | V, 17                                   | V, 12   | 0,02    |                 | ц.        |

identifique o paciente e insira o peso no alto da tabela, depois preencha a planilha com o primeiro recordatório de 24h do paciente (Figura31) do paciente.

Figura 30 - Exemplo do preenchimento da aba de avaliação dietética.

Concluído o preenchimento, tem-se os valores de consumo do dia alimentar do indivíduo. Esses valores devem ser salvos em uma nova planilha definida para o paciente. Assim, o nutricionista irá fazer um histórico dos recordatórios do paciente e realizar as avaliações necessárias sobre o consumo do indivíduo conforme estabelecido pelo IOM (2000).

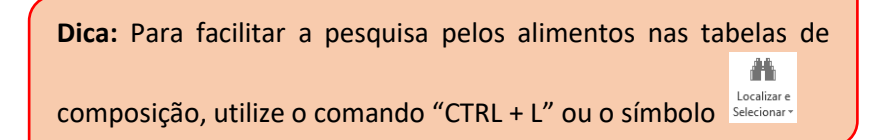

Passando para a planilha de **Porções e Fracionamento de Dieta**, na aba **de adulto e idoso**, onde se enquadra o paciente do exemplo, insira nome ou iniciais do nome (inserção não é obrigatória), idade, altura, peso e sexo. Depois deste preenchimento, o IMC e o GEB serão calculados automaticamente. Por se tratar de um indivíduo com excesso de peso, o GET será calculado automaticamente na parte inferior da planilha, após a inserção do fator atividade, que neste caso será 1, já que o indivíduo é sedentário. Este processo pode ser observado nas Figuras 32 e 33.

|    | A                               | В         | С     | D               | E                       | F               | G        |
|----|---------------------------------|-----------|-------|-----------------|-------------------------|-----------------|----------|
| 1  |                                 | 10/3      | 4-3   |                 |                         |                 | ( e      |
| 2  |                                 |           | 500   |                 |                         |                 | 1        |
| 3  | Cálculo                         | Gasto Er  | heraé | tico Total P    | ara Adultos e l         | dosos           |          |
| 4  | -                               | ALX.      | MA YA | 0               | M 115                   | 10              |          |
| 5  |                                 | 0. På 6.2 | 1.2   |                 | NE NE                   | Net C G         |          |
| 6  |                                 |           |       |                 |                         |                 | 1        |
| 7  |                                 |           |       |                 |                         |                 |          |
| 8  |                                 |           |       |                 |                         |                 |          |
| 9  | Nome:                           |           |       |                 | _                       |                 |          |
| 10 |                                 | Dados     |       |                 |                         |                 |          |
| 11 | Idade (anos)                    |           |       | 25              |                         |                 |          |
| 12 | Altura (m)                      |           |       | 1,75            |                         |                 | 1        |
| 13 | Peso (kg)                       |           |       | 83,4            |                         |                 | 1        |
| 14 | Sexo (1=homen, 2=mull           | her)      |       | 1               |                         |                 | 1        |
| 15 | IMC (altura/peso <sup>2</sup> ) |           |       | 27,2            |                         |                 |          |
| 16 |                                 |           |       |                 |                         |                 |          |
| 17 |                                 |           |       |                 |                         |                 | 1        |
| 4  | ► GEST Nutriz                   | CRIAN-ADC | L ADU | JL-IDO PN Pirâm | ide Adolescentes ativos | Pirâmide Alimen | (+) : [· |

Figura 31 - Exemplo do preenchimento dos dados do indivíduo adulto.

|    | A                   | в       | С         | D                                       |         | E                          | F          | G           | н           | I.       |
|----|---------------------|---------|-----------|-----------------------------------------|---------|----------------------------|------------|-------------|-------------|----------|
| 53 |                     | In      | divíduos  | s com excesso                           | o de p  | eso                        |            |             |             |          |
| 54 |                     | IOM, 2  | 005 - Ga  | sto energétic                           | o bas   | sal (GEB)                  |            |             |             |          |
| 55 |                     |         |           |                                         |         | . ,                        |            |             |             |          |
| 56 | Mulheres            | Koal    |           |                                         |         |                            |            |             |             |          |
| 57 | a partir de 19 anos | FALSO   |           |                                         |         |                            |            |             |             |          |
| 58 |                     |         |           |                                         |         |                            |            |             |             |          |
| 59 |                     | 12 1    |           |                                         |         |                            |            |             |             |          |
| 60 | Homens              | Koal    |           |                                         |         |                            |            | i           |             |          |
| 61 | a partir de 19 anos | 1841    |           |                                         |         |                            |            |             |             |          |
| 62 |                     |         |           |                                         |         |                            |            |             |             |          |
| 64 |                     |         |           |                                         |         |                            |            |             |             |          |
| 65 |                     |         |           |                                         |         |                            |            | 1           |             |          |
| 00 |                     | In      | divíduos  | 000000000000000000000000000000000000000 | don     | 020                        |            |             |             |          |
| 00 |                     | 1014    |           | S COIII EACESSC                         | ue p    |                            |            |             |             |          |
| 67 |                     | 10M, 2  | .005 - Ga | isto energeti                           | CO TO   | (GET)                      |            |             |             |          |
| 68 | M. II               | - Karal |           | E-1                                     |         | Associated a Effective and |            |             | - 10        |          |
| 59 | Muineres            | EALSO   |           | Fat                                     | or ae i | Atividade Fisica - M       | nuimeres   | a partir o  | e 13 anos   |          |
| 70 | a partir de 15 años | TALOU   |           | Pouco atiuo                             |         | AF = 1.16 se gra           | au de AF e | estimado en | >14/16      |          |
| 72 |                     |         |           | Ativo                                   |         | AF = 1,75 se or            | au de AF i | estimado en | ⊳≥16<19     | _        |
| 73 |                     |         |           | Muito ativo                             |         | AF = 1,44 se gra           | au de AF e | stimado en  | ≥1,9<2,5    |          |
| 74 |                     |         |           |                                         |         |                            |            |             |             |          |
| 75 |                     |         |           |                                         | Fator   | de Atividade Física (AF    | )          | 1           |             |          |
| 76 |                     |         |           |                                         |         |                            |            | 1           |             |          |
| 77 |                     |         |           |                                         |         |                            |            |             |             |          |
| 78 | Homens              | Koal    |           | Fator de Ativi                          | dade    | Física - Homens a          | partir de  | 19 anos     |             |          |
| 79 | a partir de 19 anos | 2704    |           | Sedentário                              |         | AF = 1,00 se gra           | au de AF e | stimado en  | i≥1,0 < 1,4 |          |
| 80 |                     |         |           | Pouco ativo                             |         | AF = 1,12 se gra           | au de AF e | estimado en | n≥1,4 < 1,6 |          |
| 81 |                     |         |           | Ativo                                   |         | AF = 1,29 se gr            | au de AF 🛛 | estimado en | n≥1,6≺1,9   |          |
| 82 |                     |         |           | Muito ativo                             |         | AF = 1,59 se gra           | au de AF e | estimado en | i≥1,9≺2,5   |          |
| 83 |                     |         |           |                                         |         |                            |            |             |             |          |
| 84 |                     |         |           |                                         | Fator   | de Atividade Física (AF    | 1          |             |             |          |
| 05 |                     |         |           | 1                                       |         |                            |            |             |             |          |
|    | ( )                 | GEST    | Nutriz    | CRIAN-AD                                | OL      | ADUL-IDO PN                | Pirá       | imide Ad    | olescente   | s ativos |

Figura 32 - Exemplo do cálculo do GEB e GET do indivíduo.

Os valores do GEB e GET do paciente devem ser anotados ou digitados na planilha criada para o paciente. Observe que a célula do CalcNut é protegida e não permite ações na célula de copiar e colar. Isso garante a proteção das formulas de serem apagadas inadivertidamente.

Ainda na planilha de **Porções e Fracionamento de Dieta**, na aba **Pirâmide Alimentar Brasileira**, é possível estimar de que forma distribuir a energia do plano alimentar a ser prescrito. No exemplo temos um indivíduo com excesso de peso, com GEB de 1841Kcal e GET de 2704Kcal/dia. Considerando uma prescrição para esse caso de 2200Kcal/dia. O preenchimento é feito na seção "Porções recomendadas" e o restante será preenchido automaticamente pela plataforma (Figuras 34 e 35).

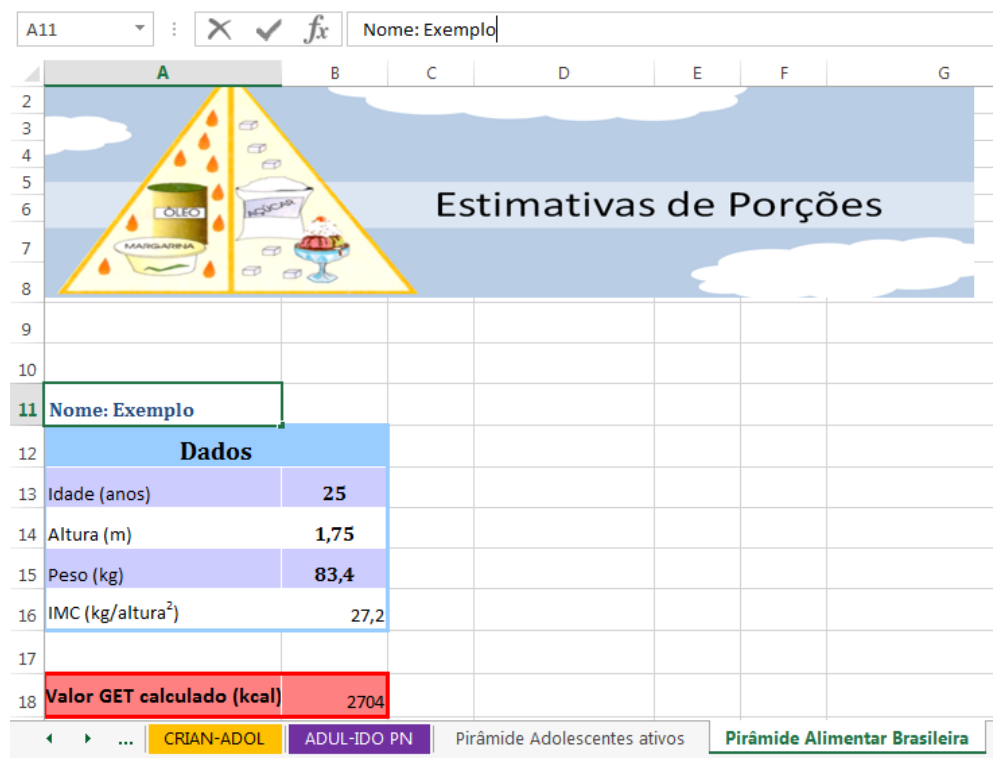

Figura 33 - Preenchimento dos dados do paciente na aba da Pirâmide Alimentar Brasileira

|                                                                       | Α                                                                                                    | В                   | С         | D                                                                                                    | E                                                                                                    | F                                            | G                                                                                                    | Н                                                                                                    |
|-----------------------------------------------------------------------|----------------------------------------------------------------------------------------------------|---------------------|-----------|----------------------------------------------------------------------------------------------------|----------------------------------------------------------------------------------------------------|----------------------------------------------|----------------------------------------------------------------------------------------------------|----------------------------------------------------------------------------------------------------|
| 20                                                                    |                                                                                                    |                     |           |                                                                                                    |                                                                                                    |                                              |                                                                                                    |                                                                                                    |
| 21                                                                    | Refeição                                                                                                    | % VET               | Kcal      |                                                                                                    |                                                                                                    |                                              |                                                                                                    |                                                                                                    |
| 22                                                                    | Desjejum                                                                                                    | 20                  | 440       |                                                                                                    |                                                                                                    |                                              |                                                                                                    |                                                                                                    |
| 23                                                                    | Colação                                                                                                    | 5                   | 110       |                                                                                                    |                                                                                                    |                                              |                                                                                                    |                                                                                                    |
| 24                                                                    | Almoço                                                                                                    | 30                  | 660       |                                                                                                    |                                                                                                    |                                              |                                                                                                    |                                                                                                    |
| 25                                                                    | Lanche                                                                                                    | 15                  | 330       |                                                                                                    |                                                                                                    |                                              |                                                                                                    |                                                                                                    |
| 26                                                                    | Jantar                                                                                                    | 25                  | 550       |                                                                                                    |                                                                                                    |                                              |                                                                                                    |                                                                                                    |
| 27                                                                    | Ceia                                                                                                    | 5                   | 110       |                                                                                                    |                                                                                                    |                                              |                                                                                                    |                                                                                                    |
| 28                                                                    |                                                                                                    | Total               | 2201      |                                                                                                    |                                                                                                    |                                              |                                                                                                    |                                                                                                    |
| 29                                                                    |                                                                                                    |                     |           |                                                                                                    |                                                                                                    |                                              |                                                                                                    |                                                                                                    |
| 20                                                                    | Courses allow and an end of                                                                                                    |                     | مامعدهمام | Davaãaa                                                                                                    | V-1 E                                                                                                    |                                              | Dene 2 de la companya de de s                                                                                                    | Keel                                                                                                    |
| 30                                                                    | Grupos alimentares da                                                                                                    | piramide a          | daptada   | Porções                                                                                                    | Valor En                                                                                                    | ergetico                                     | Porções recomendadas                                                                                                    | Kcai                                                                                                    |
| 30<br>31                                                              | Cereais, pães, raízes e tubéro                                                                                                    | culos               | daptada   | 5 a 9                                                                                                    | Valor En                                                                                                    | 50                                           | Porções recomendadas<br>6                                                                                                    | 900 Kcal                                                                                                    |
| 30<br>31<br>32                                                        | Cereais, pães, raízes e tubéro<br>Hortaliças                                                                                                    | culos               | daptada   | 5 a 9<br>4 a 5                                                                                                    | Valor En                                                                                                    | 50<br>50                                     | 6<br>5                                                                                                    | 900<br>75                                                                                                    |
| 30<br>31<br>32<br>33                                                  | Grupos alimentares da<br>Cereais, pães, raízes e tubéro<br>Hortaliças<br>Frutas                                                                                  | culos               | daptada   | 5 a 9<br>4 a 5<br>3 a 5                                                                                                    | Valor En                                                                                                    | 50<br>55<br>55                               | 6<br>5<br>5                                                                                                    | <b>KCal</b><br>900<br>75<br>175                                                                                                   |
| 30<br>31<br>32<br>33<br>34                                            | Cereais, pães, raízes e tubéro<br>Hortaliças<br>Frutas<br>Leguminosas e oleaginosas                                                                              | culos               | daptada   | 5 a 9<br>4 a 5<br>3 a 5<br>1                                                                                                    | Valor En<br>1:<br>1<br>3<br>5                                                                                                   | 50<br>55<br>55<br>55                         | 6<br>5<br>1                                                                                                    | KCal           900           75           175           55                                                                        |
| 30<br>31<br>32<br>33<br>34<br>35                                      | Cereais, pães, raízes e tubéro<br>Hortaliças<br>Frutas<br>Leguminosas e oleaginosas<br>Carnes e ovos                                                             | culos               | Gaptada   | 5 a 9<br>4 a 5<br>3 a 5<br>1<br>1 a 2                                                                                                    | Valor En<br>11<br>3<br>3<br>5<br>11                                                                                             | 50<br>55<br>55<br>55<br>90                   | 6<br>5<br>5<br>1<br>2                                                                                                    | KCal           900           75           175           55           380                                                          |
| 30<br>31<br>32<br>33<br>34<br>35<br>36                                | Cereais, pães, raízes e tubéro<br>Hortaliças<br>Frutas<br>Leguminosas e oleaginosas<br>Carnes e ovos<br>Produtos lácteos                                         | culos               |           | S a 9         4         5         3         a 5         1         1         2         3         3         3         3         3         3         3         3         3         3         3         3         3         3         3         3         3         3         3         3         3         3         3         3         3         3         3         3         3         3         3         3         3         3         3         3         3         3         3         3         3         3         3         3         3         3         3         3         3         3         3         3         3         3         3         3         3         3         3         3         3         3         3         3         3         3         3         3         3         3         3         3         3         3         3         3         3         3         3         3         3         3         3         3         3         3         3         3         3         3         3         3         3         3         3         3         3         3         3 </td <td>Valor En<br/>1:<br/>3<br/>3<br/>5<br/>1:<br/>1:<br/>1:</td> <td>50<br/>55<br/>55<br/>55<br/>90<br/>20</td> <td>6<br/>5<br/>1<br/>2<br/>3</td> <td>KCal           900           75           175           55           380           360</td>                                                                                                    | Valor En<br>1:<br>3<br>3<br>5<br>1:<br>1:<br>1:                                                                                 | 50<br>55<br>55<br>55<br>90<br>20             | 6<br>5<br>1<br>2<br>3                                                                                                    | KCal           900           75           175           55           380           360                                            |
| 30<br>31<br>32<br>33<br>34<br>35<br>36<br>37                          | Cereais, pães, raízes e tubéro<br>Hortaliças<br>Frutas<br>Leguminosas e oleaginosas<br>Carnes e ovos<br>Produtos lácteos<br>Óleos e gorduras                     | culos               |           | S a 9         4         5         3         a 5         1         1         a 2         3         3         5         1         1         a 2         3         1         a 2         3         1         1         a 2         3         1         a 2         3         1         1         a 2         3         1         1         1         1         1         1         1         1         1         1         1         1         1         1         1         1         1         1         1         1         1 <th1< th=""> <th1< th=""> <th1< th=""> <t< td=""><td>Valor En<br/>11:<br/>33<br/>55<br/>11:<br/>1:<br/>7</td><td>50<br/>55<br/>55<br/>55<br/>90<br/>20<br/>73</td><td>Porções recomendadas<br/>6<br/>5<br/>5<br/>1<br/>2<br/>3<br/>2</td><td>KCal           900           75           175           55           380           360           146</td></t<></th1<></th1<></th1<> | Valor En<br>11:<br>33<br>55<br>11:<br>1:<br>7                                                                                   | 50<br>55<br>55<br>55<br>90<br>20<br>73       | Porções recomendadas<br>6<br>5<br>5<br>1<br>2<br>3<br>2                                                                                                    | KCal           900           75           175           55           380           360           146                              |
| 30<br>31<br>32<br>33<br>34<br>35<br>36<br>37<br><b>38</b>             | Cereais, pães, raízes e tubéro<br>Hortaliças<br>Frutas<br>Leguminosas e oleaginosas<br>Carnes e ovos<br>Produtos lácteos<br>Óleos e gorduras<br>Açúcares e doces | culos               | aaptada   | S a 9           4 a 5           3 a 5           1           2           3           1 a 2           3           1 a 2           3           1 a 2           3           1 a 2           1 a 2           1 a 2                                                                                                    | Valor En<br>1:<br>1:<br>3:<br>5:<br>1:<br>1:<br>1:<br>7:<br>1:<br>7:<br>1:<br>1:<br>1:<br>1:<br>1:<br>1:<br>1:<br>1:<br>1:<br>1 | 50<br>55<br>55<br>55<br>90<br>20<br>73<br>10 | Porções recomendadas           6           5           1           2           3           2           1           2           3           2           1           1           1           1           1           1           1           1           1 | KCal           900           75           175           55           380           360           146           110                |
| 30<br>31<br>32<br>33<br>34<br>35<br>36<br>37<br><b>38</b><br>39       | Cereais, pães, raízes e tubéro<br>Hortaliças<br>Frutas<br>Leguminosas e oleaginosas<br>Carnes e ovos<br>Produtos lácteos<br>Óleos e gorduras<br>Açúcares e doces | piramide a          |           | Sa9       4a5       3a5       1       1a2       3       1a2       1a2       1a2                                                                                                    | Valor En<br>11<br>33<br>55<br>11<br>12<br>7<br>11<br>7<br>11                                                                    | 50<br>55<br>55<br>55<br>90<br>20<br>73<br>10 | Porções recomendadas<br>6<br>5<br>5<br>1<br>2<br>2<br>3<br>3<br>2<br>2<br>1<br>TOTAL                                                                                                    | KCal           900           75           175           55           380           360           146           110           2201 |
| 30<br>31<br>32<br>33<br>34<br>35<br>36<br>37<br><b>38</b><br>39<br>40 | Cereais, pães, raízes e tubéro<br>Hortaliças<br>Frutas<br>Leguminosas e oleaginosas<br>Carnes e ovos<br>Produtos lácteos<br>Óleos e gorduras<br>Açúcares e doces | piramide a<br>culos |           | Sag       5ag       4a5       3a5       1       1a2       3       1a2       1a2       1a2                                                                                                    | Valor En<br>11<br>1<br>3<br>5<br>11<br>1<br>1<br>7<br>1<br>1                                                                    | 50<br>55<br>55<br>55<br>90<br>20<br>73<br>10 | Porções recomendadas<br>6<br>5<br>5<br>1<br>2<br>2<br>3<br>2<br>2<br>1<br>TOTAL                                                                                                    | KCal           900           75           175           55           380           360           146           110           2201 |

Figura 34- Distribuição do VET entre as refeições e grupos alimentares.

A partir dessa estimativa, voltamos à planilha de **Cálculo de Dietas**, e inicia-se a prescrição do paciente. Na aba de **Prescrição Dietética**, insira os alimentos a serem prescritos no plano alimentar, e adeque conforme as necessidades observadas nas planilhas, como no exemplo da Figura 36.

|                                                                                                    | А                                                                                                    | В                                   | С                                                                                                    | D                                                                                                    | E                                                                                                    | F                                                                                                    | G                                                                                                    | Н                                                                                                    |                                                                                                    |                        |
|----------------------------------------------------------------------------------------------------|----------------------------------------------------------------------------------------------------|-------------------------------------|----------------------------------------------------------------------------------------------------|----------------------------------------------------------------------------------------------------|----------------------------------------------------------------------------------------------------|----------------------------------------------------------------------------------------------------|----------------------------------------------------------------------------------------------------|----------------------------------------------------------------------------------------------------|----------------------------------------------------------------------------------------------------|------------------------|
| 1                                                                                                    | NOME: Exemplo                                                                                                    |                                     |                                                                                                    |                                                                                                    |                                                                                                    |                                                                                                    |                                                                                                    |                                                                                                    |                                                                                                    |                        |
| 2                                                                                                    | Massa Corporal (kg)                                                                                                    | 83.4                                |                                                                                                    |                                                                                                    |                                                                                                    |                                                                                                    |                                                                                                    |                                                                                                    |                                                                                                    |                        |
|                                                                                                    | 1 ( 3)                                                                                                    |                                     |                                                                                                    |                                                                                                    |                                                                                                    |                                                                                                    |                                                                                                    |                                                                                                    |                                                                                                    |                        |
| 3                                                                                                    | Refeição/ Alimento                                                                                                    | Quantidade (q)                      | Energia (kcal)                                                                                                    | Proteína (g)                                                                                                    | Lipídeos (q)                                                                                                    | Saturada (g)                                                                                                    | Monoinsat (g)                                                                                                    | Polinsat (g)                                                                                                    | Ômega 6                                                                                            | Ôme                    |
| 4                                                                                                    | DESJEJUM                                                                                                    |                                     |                                                                                                    |                                                                                                    |                                                                                                    |                                                                                                    |                                                                                                    |                                                                                                    |                                                                                                    |                        |
| 5                                                                                                    | PAOINTEGRAL                                                                                                    | 50                                  | 123,50                                                                                                    | 6,48                                                                                                    | 1,68                                                                                                    | 0,38                                                                                                    | 0,80                                                                                                    | 0,30                                                                                                    | 0,29                                                                                               |                        |
| 6                                                                                                    | QUEIJO MUZARELLA                                                                                                    | 40                                  | 127,20                                                                                                    | 8,64                                                                                                    | 9,86                                                                                                    | 6,22                                                                                                    | 2,81                                                                                                    | 0,31                                                                                                    | 0,23                                                                                               |                        |
| 7                                                                                                    | CAFE COM LEITE                                                                                                    | 200                                 | 62,88                                                                                                    | 3,44                                                                                                    | 3,37                                                                                                    | 1,93                                                                                                    | 0,85                                                                                                    | 0,20                                                                                                    | 0,12                                                                                               |                        |
| 8                                                                                                    | MAMAO                                                                                                    | 110                                 | 42,90                                                                                                    | 0,67                                                                                                    | 0,15                                                                                                    | 0,04                                                                                                    | 0,04                                                                                                    | 0,03                                                                                                    | 0,01                                                                                               | _                      |
| 10                                                                                                    | ΤΟΤΑΙ                                                                                                    |                                     | 256.49                                                                                                    | 10.229                                                                                                    | 15.057                                                                                                    | 9 5694                                                                                                    | 4 5069                                                                                                    | 0.9462                                                                                                    | 0.6464                                                                                             | 0.2                    |
| 11                                                                                                    | koal                                                                                                    |                                     | 300,40                                                                                                    | 76 012                                                                                                    | 135 512                                                                                                    | 77 1246                                                                                                    | 4,5066                                                                                                    | 7,6159                                                                                                    | 0,0404                                                                                             | 0,2                    |
| 11                                                                                                    | Nudi                                                                                                    |                                     | 303                                                                                                    | 70,912                                                                                                    | 135,513                                                                                                    | 77,1240                                                                                                    | 40,5612                                                                                                    | 7,0150                                                                                                    |                                                                                                    | _                      |
| 12                                                                                                    | % de macronutrientes                                                                                                    |                                     |                                                                                                    | 21                                                                                                    | 37                                                                                                    | 21                                                                                                    | 11                                                                                                    | 2                                                                                                    |                                                                                                    | _                      |
| 13                                                                                                    |                                                                                                    |                                     |                                                                                                    |                                                                                                    |                                                                                                    |                                                                                                    |                                                                                                    |                                                                                                    |                                                                                                    | -                      |
| 14                                                                                                    | COLAÇÃO                                                                                                    | 0.10                                | 101.00                                                                                                    | 0.00                                                                                                    | 0.44                                                                                                    | 0.07                                                                                                    | 0.00                                                                                                    | 0.40                                                                                                    | 0.40                                                                                               | _                      |
| 10                                                                                                    | MACA                                                                                                    | 240                                 | 124,80                                                                                                    | 0,62                                                                                                    | 0,41                                                                                                    | 0,07                                                                                                    | 0,02                                                                                                    | 0,12                                                                                                    | 0,10                                                                                               | _                      |
| 10                                                                                                    | TOTAL                                                                                                    |                                     | 124.8                                                                                                    | 0.624                                                                                                    | 0.408                                                                                                    | 0.072                                                                                                    | 0.024                                                                                                    | 0.12                                                                                                    | 90.096                                                                                             | 0(                     |
| 1/                                                                                                    | koal                                                                                                    |                                     | 124,0                                                                                                    | 2 /06                                                                                                    | 3,400                                                                                                    | 0,072                                                                                                    | 0,024                                                                                                    | 1.09                                                                                                    | 0,050                                                                                              | 0,0                    |
| 10                                                                                                    | Nuai                                                                                                    |                                     | 108                                                                                                    | 2,430                                                                                                    | 3,012                                                                                                    | 0,040                                                                                                    | 0.155000400                                                                                                    | 1,00                                                                                                    |                                                                                                    | _                      |
| 19                                                                                                    | /o de macronutrientes                                                                                                    |                                     |                                                                                                    | 2                                                                                                    | 3                                                                                                    | 0,0                                                                                                    | 0,100082408                                                                                                    | 0,110412039                                                                                                    |                                                                                                    | _                      |
| 20                                                                                                    | 41.0000                                                                                                    |                                     |                                                                                                    |                                                                                                    |                                                                                                    |                                                                                                    |                                                                                                    |                                                                                                    |                                                                                                    |                        |
| 21                                                                                                    |                                                                                                    | 440                                 | 400.00                                                                                                    | 0.50                                                                                                    | 0.75                                                                                                    | 0.00                                                                                                    |                                                                                                    | 4.00                                                                                                    | 4.42                                                                                               |                        |
| 22                                                                                                    | ARROZINTEGRAL                                                                                                    | 140                                 | 183,32                                                                                                    | 3,59                                                                                                    | 2,75                                                                                                    | 0,63                                                                                                    | 0,87                                                                                                    | 1,20                                                                                                    | 1,13                                                                                               |                        |
| 23                                                                                                    | FEIJAU (PRETU, MULATIN                                                                                                    | 100                                 | 06,44<br>173.00                                                                                                    | 3,50                                                                                                    | 1,08                                                                                                    | 0,18                                                                                                    | 0,23                                                                                                    | 0,00                                                                                                    | 0,51                                                                                               |                        |
| 25                                                                                                    | PURE DE BATATA                                                                                                    | 135                                 | 155 47                                                                                                    | 2 44                                                                                                    | 5.89                                                                                                    | 3.66                                                                                                    | 1,54                                                                                                    | 0,30                                                                                                    | 0,74                                                                                               |                        |
| 26                                                                                                    | AZEITE DE OLIVA                                                                                                    | 8                                   | 71.02                                                                                                    | 2,11                                                                                                    | 8.03                                                                                                    | 1.11                                                                                                    | 5.86                                                                                                    | 0.85                                                                                                    | 0,78                                                                                               |                        |
| 27                                                                                                    | SALADA OU VERDURA CO                                                                                                    | 100                                 | 26,00                                                                                                    | 2,11                                                                                                    | 0,36                                                                                                    | 0,05                                                                                                    | 0,03                                                                                                    | 0,17                                                                                                    | 0,07                                                                                               |                        |
| 28                                                                                                    |                                                                                                    |                                     |                                                                                                    |                                                                                                    |                                                                                                    |                                                                                                    |                                                                                                    | _                                                                                                    |                                                                                                    |                        |
| 29                                                                                                    | TOTAL                                                                                                    |                                     | 667,2586513                                                                                                    | 42,55568921                                                                                                    | 22,61891533                                                                                                    | 6,89891928                                                                                                    | 10,01603556                                                                                                    | 4,08168892                                                                                                    | 3,466153                                                                                           | 0,43                   |
| 30                                                                                                    | kcal                                                                                                    |                                     | 669                                                                                                    | 170,2227568                                                                                                    | 203,570238                                                                                                    | 62,09027352                                                                                                    | 90,14432004                                                                                                    | 36,73520028                                                                                                    |                                                                                                    |                        |
| 39                                                                                                    | % de macronutrientes                                                                                                    |                                     |                                                                                                    | 2                                                                                                    | 1                                                                                                    | 0                                                                                                    | 0                                                                                                    | 0                                                                                                    |                                                                                                    |                        |
| 40                                                                                                    |                                                                                                    |                                     |                                                                                                    |                                                                                                    |                                                                                                    |                                                                                                    |                                                                                                    |                                                                                                    |                                                                                                    |                        |
| 41                                                                                                    | JANTAR                                                                                                    |                                     |                                                                                                    |                                                                                                    |                                                                                                    |                                                                                                    |                                                                                                    |                                                                                                    |                                                                                                    | _                      |
| 42                                                                                                    | CUSCUZ                                                                                                    |                                     |                                                                                                    |                                                                                                    |                                                                                                    |                                                                                                    |                                                                                                    |                                                                                                    |                                                                                                    |                        |
| 43                                                                                                    |                                                                                                    | 200                                 | 256,60                                                                                                    | 8,70                                                                                                    | 0,44                                                                                                    | 0,08                                                                                                    | 0,06                                                                                                    | 0,18                                                                                                    | 0,16                                                                                               |                        |
| 44                                                                                                    | OVO DE GALINHACOZIDO                                                                                                    | 200<br>100                          | 256,60<br>155,00                                                                                                    | 8,70<br>12,58                                                                                                    | 0,44                                                                                                    | 0,08                                                                                                    | 0,06                                                                                                    | 0,18<br>1,41                                                                                                    | 0,16<br>1,19                                                                                       |                        |
| 45                                                                                                    | OVO DE GALINHACOZIDO<br>MANTEIGA COM OU SEM S                                                                                                    | 200<br>100<br>10                    | 256,60<br>155,00<br>71,70                                                                                                   | 8,70<br>12,58<br>0,09                                                                                                    | 0,44<br>10,61<br>8,11                                                                                                    | 0,08<br>3,27<br>5,14                                                                                                    | 0,06<br>4,08<br>2,10                                                                                                    | 0,18<br>1,41<br>0,30                                                                                                    | 0,16<br>1,19<br>0,27                                                                               |                        |
| 45<br>46                                                                                                    | OVO DE GALINHACOZIDO<br>MANTEIGA COM OU SEM S                                                                                                    | 200<br>100<br>10                    | 256,60<br>155,00<br>71,70<br>483 3                                                                                          | 8,70<br>12,58<br>0,09<br>21,365                                                                                                    | 0,44<br>10,61<br>8,11                                                                                                    | 0,08<br>3,27<br>5,14                                                                                                    | 0,06<br>4,08<br>2,10                                                                                                    | 0,18<br>1,41<br>0,30                                                                                                    | 0,16<br>1,19<br>0,27                                                                               |                        |
| 45<br>46                                                                                                    | OVO DE GALINHACOZIDO<br>MANTEIGA COM OU SEM S<br>TOTAL                                                                                                    | 200<br>100<br>10                    | 256,60<br>155,00<br>71,70<br>483,3<br>474                                                                                   | 8,70<br>12,58<br>0,09<br>21,365<br>85 46                                                                                              | 0,44<br>10,61<br>8,11<br>19,161<br>172,449                                                                                                    | 0,08<br>3,27<br>5,14<br>8,484<br>76 356                                                                                                    | 0,06<br>4,08<br>2,10<br>6,239<br>56 151                                                                                                    | 0,18<br>1,41<br>0,30<br>1,898<br>17,082                                                                                               | 0,16<br>1,19<br>0,27<br>1,621                                                                      | 0,(                    |
| 45<br>46<br>47                                                                                                 | OVO DE GALINHACOZIDO<br>MANTEIGA COM OU SEM S<br>TOTAL<br>kcal                                                                                                    | 200<br>100<br>10                    | 256,60<br>155,00<br>71,70<br>483,3<br>474                                                                                   | 8,70<br>12,58<br>0,09<br>21,365<br>85,46                                                                                              | 0,44<br>10,61<br>8,11<br>19,161<br>172,449                                                                                                    | 0,08<br>3,27<br>5,14<br>8,484<br>76,356                                                                                                    | 0,06<br>4,08<br>2,10<br>6,239<br>56,151                                                                                                    | 0,18<br>1,41<br>0,30<br>1,898<br>17,082                                                                                               | 0,16<br>1,19<br>0,27<br>1,621                                                                      | 0,(                    |
| 45<br>46<br>47<br>48                                                                                           | OVO DE GALINHACOZIDO<br>MANTEIGA COM OU SEM S<br>TOTAL<br>kcal<br>% de macronutrientes                                                                                                    | 200<br>100<br>10                    | 256,60<br>155,00<br>71,70<br>483,3<br>474                                                                                   | 8,70<br>12,58<br>0,09<br>21,365<br>85,46<br>18                                                                                        | 0,44<br>10,61<br>8,11<br>19,161<br>172,449<br>36                                                                                                | 0,08<br>3,27<br>5,14<br>8,484<br>76,356<br>16                                                                                                    | 0,06<br>4,08<br>2,10<br>6,239<br>56,151<br>12                                                                                                | 0,18<br>1,41<br>0,30<br>1,898<br>17,082<br>4                                                                                          | 0,16<br>1,19<br>0,27<br>1,621                                                                      | 0,(                    |
| 45<br>46<br>47<br>48<br>49<br>50                                                                               | OVO DE GALINHACOZIDO<br>MANTEIGA COM OU SEM S<br>TOTAL<br>kcal<br>% de macronutrientes                                                                                                    | 200<br>100<br>10                    | 256,60<br>155,00<br>71,70<br>483,3<br>474                                                                                   | 8,70<br>12,58<br>0,09<br>21,365<br>85,46<br>18                                                                                        | 0,44<br>10,61<br>8,11<br>19,161<br>172,449<br>36                                                                                                | 0,08<br>3,27<br>5,14<br>8,484<br>76,356<br>16                                                                                                    | 0,06<br>4,08<br>2,10<br>6,239<br>56,151<br>12                                                                                                | 0,18<br>1,41<br>0,30<br>1,898<br>17,082<br>4                                                                                          | 0,16<br>1,19<br>0,27<br>1,621                                                                      | 0,(                    |
| 45<br>46<br>47<br>48<br>49<br>50<br>51                                                                         | OVO DE GALINHACOZIDO<br>MANTEIGA COM OU SEM S<br>TOTAL<br>kcal<br>% de macronutrientes<br>CEIA<br>LETE DE VACA INTEGRAL                                                                                                    | 200<br>100<br>10<br>200             | 256,60<br>155,00<br>71,70<br>483,3<br>474                                                                                   | 8,70<br>12,58<br>0,09<br>21,365<br>85,46<br>18                                                                                        | 0,44<br>10,61<br>8,11<br>19,161<br>172,449<br>36                                                                                                | 0,08<br>3,27<br>5,14<br>8,484<br>76,356<br>16                                                                                                    | 0,06<br>4,08<br>2,10<br>6,239<br>56,151<br>12                                                                                                | 0,18<br>1,41<br>0,30<br>1,898<br>17,082<br>4                                                                                          | 0,16<br>1,19<br>0,27<br>1,621                                                                      | 0,(                    |
| 45<br>46<br>47<br>48<br>49<br>50<br>51<br>52                                                                   | OVO DE GALINHACOZIDO<br>MANTEIGA COM OU SEM S<br>TOTAL<br>kcal<br>% de macronutrientes<br>CEIA<br>LEITE DE VACA INTEGRAL<br>ABACATE                                                                                          | 200<br>100<br>10<br>10<br>200<br>50 | 256,60<br>155,00<br>71,70<br>483,3<br>474<br>120,05<br>60,00                                                                | 8,70<br>12,58<br>0,09<br>21,365<br>85,46<br>18<br>6,44<br>12                                                                          | 0,44<br>10,61<br>8,11<br>19,161<br>172,449<br>36<br>6,50<br>5,03                                                                                | 0,08<br>3,27<br>5,14<br>8,484<br>76,356<br>16<br>3,73<br>0,98                                                                                              | 0,06<br>4,08<br>2,10<br>6,239<br>56,151<br>12<br>1,62<br>2,76                                                                                | 0,18<br>1,41<br>0,30<br>1,898<br>17,082<br>4<br>0,39<br>0,84                                                                          | 0,16<br>1,19<br>0,27<br>1,621                                                                      | 0,(                    |
| 45<br>46<br>47<br>48<br>49<br>50<br>51<br>52<br>52<br>53                                                       | OVO DE GALINHACOZDO<br>MANTEIGA COM OU SEM S<br>TOTAL<br>kcal<br>% de macronutrientes<br>CEIA<br>LEITE DE VACA INTEGRAL<br>ABACATE<br>AVEIA EM FLOCOS                                                                        | 200<br>100<br>10<br>200<br>50<br>40 | 256,60<br>155,00<br>71,70<br>483,3<br>474<br>120,05<br>60,00<br>153,60                                                      | 8,70<br>12,58<br>0,09<br>21,365<br>85,46<br>18<br>6,44<br>1,12<br>6,40                                                                | 0,44<br>10,61<br>8,11<br>19,161<br>172,449<br>36<br>6,50<br>5,03<br>2,52                                                                        | 0,08<br>3,27<br>5,14<br>8,484<br>76,356<br>16<br>3,73<br>0,98<br>0,44                                                                                      | 0,06<br>4,08<br>2,10<br>6,239<br>56,151<br>12<br>1,62<br>2,76<br>0,79                                                                        | 0,18<br>1,41<br>0,30<br>1,898<br>17,082<br>4<br>4<br>0,39<br>0,84<br>0,92                                                             | 0,16<br>1,19<br>0,27<br>1,621<br>0,24<br>0,24<br>0,79<br>0,88                                      | 0,(                    |
| 45<br>46<br>47<br>48<br>49<br>50<br>51<br>52<br>53<br>54                                                       | OVO DE GALINHACOZIDO<br>MANTEIGA COM OU SEM S<br>TOTAL<br>kcal<br>% de macronutrientes<br>CEIA<br>LEITE DE VACA INTEGRAL<br>ABACATE<br>AVEIA EM FLOCOS                                                                       | 200<br>100<br>10<br>200<br>50<br>40 | 256,60<br>155,00<br>71,70<br>483,3<br>474<br>120,05<br>60,00<br>153,60                                                      | 8,70<br>12,58<br>0,09<br>21,365<br>85,46<br>18<br>6,44<br>1,12<br>6,40                                                                | 0,44<br>10,61<br>8,11<br>19,161<br>172,449<br>36<br>6,50<br>5,03<br>2,52                                                                        | 0,08<br>3,27<br>5,14<br>8,484<br>76,356<br>16<br>3,73<br>0,98<br>0,44                                                                                      | 0,06<br>4,08<br>2,10<br>6,239<br>56,151<br>12<br>1,62<br>2,76<br>0,79                                                                        | 0,18<br>1,41<br>0,30<br>1,898<br>17,082<br>4<br>0,39<br>0,84<br>0,39                                                                  | 0,16<br>1,19<br>0,27<br>1,621<br>0,24<br>0,79<br>0,88                                              | 0,(                    |
| 45<br>46<br>47<br>48<br>49<br>50<br>51<br>52<br>53<br>54<br>55                                                 | OVO DE GALINHACOZIDO<br>MANTEIGA COM OU SEM S<br>TOTAL<br>kcal<br>% de macronutrientes<br>CEIA<br>LEITE DE VACA INTEGRAL<br>ABACATE<br>AVEIA EM FLOCOS<br>TOTAL                                                              | 200<br>100<br>10<br>200<br>50<br>40 | 256,60<br>155,00<br>71,70<br>483,3<br>474<br>120,05<br>60,00<br>153,60<br>333,65                                            | 8,70<br>12,58<br>0,09<br>21,365<br>85,46<br>18<br>6,44<br>1,12<br>6,40<br>13,957                                                      | 0.44<br>10,61<br>8,11<br>19,161<br>172,449<br>36<br>6,50<br>5,03<br>2,52<br>14,052                                                              | 0,08<br>3,27<br>5,14<br>8,484<br>76,356<br>16<br>3,73<br>0,98<br>0,44<br>5,156                                                                             | 0,06<br>4,08<br>2,10<br>6,239<br>56,151<br>12<br>1,62<br>2,76<br>0,79<br>5,171                                                               | 0,18<br>1,41<br>0,30<br>1,898<br>17,082<br>4<br>0,39<br>0,84<br>0,92<br>2,15                                                          | 0,16<br>1,19<br>0,27<br>1,621<br>0,24<br>0,79<br>0,88<br>1,91                                      | 0,0                    |
| 45<br>46<br>47<br>48<br>49<br>50<br>51<br>52<br>53<br>54<br>55<br>55<br>56                                     | OVO DE GALINHACOZIDO<br>MANTEIGA COM OU SEM S<br>TOTAL<br>kcal<br>% de macronutrientes<br>CEIA<br>LEITE DE VACA INTEGRAL<br>ABACATE<br>AVEIA EM FLOCOS<br>TOTAL<br>kcal                                                      | 200<br>100<br>10<br>200<br>50<br>40 | 256,60<br>155,00<br>71,70<br>483,3<br>474<br>120,05<br>60,00<br>153,60<br>333,65<br>341                                     | 8,70<br>12,58<br>0,09<br>21,365<br>85,46<br>18<br>                                                                                    | 0,44<br>10,61<br>8,11<br>19,161<br>172,449<br>36<br>6,50<br>5,03<br>2,52<br>14,052<br>126,468                                                   | 0,08<br>3,27<br>5,14<br>8,484<br>76,356<br>16<br>3,73<br>0,98<br>0,44<br>5,156<br>46,404                                                                   | 0,06<br>4,08<br>2,10<br>6,239<br>56,151<br>12<br>1,62<br>2,76<br>0,79<br>5,171<br>46,539                                                     | 0,18<br>1,41<br>0,30<br>1,898<br>17,082<br>4<br>0,39<br>0,84<br>0,92<br>2,15<br>19,35                                                 | 0,16<br>1,19<br>0,27<br>1.621<br>0,24<br>0,79<br>0,88<br>1,91                                      | 0,0                    |
| 45<br>46<br>47<br>48<br>49<br>50<br>51<br>52<br>53<br>54<br>55<br>56<br>57                                     | OVO DE GALINHACOZIDO<br>MANTEIGA COM OU SEM S<br>TOTAL<br>kcal<br>% de macronutrientes<br>CEIA<br>LEITE DE VACA INTEGRAL<br>ABACATE<br>AVEIA EM FLOCOS<br>TOTAL<br>kcal<br>% de macronutrientes                              | 200<br>100<br>10<br>200<br>50<br>40 | 256,60<br>155,00<br>71,70<br>483,3<br>474<br>120,05<br>60,00<br>153,60<br>333,65<br>341                                     | 8,70<br>12,58<br>0,09<br>21,365<br>85,46<br>18<br>6,44<br>1,12<br>6,40<br>13,957<br>55,828<br>16                                      | 0,44<br>10,61<br>8,11<br>19,161<br>172,449<br>36<br>6,50<br>5,03<br>2,52<br>14,052<br>14,052<br>14,052                                          | 0,08<br>3,27<br>5,14<br>8,484<br>76,356<br>16<br>3,73<br>0,98<br>0,44<br>5,156<br>46,404<br>14                                                             | 0,06<br>4,08<br>2,10<br>6,239<br>56,151<br>12<br>1,62<br>2,76<br>0,79<br>5,171<br>46,539<br>14                                               | 0,18<br>1,41<br>0,30<br>1,898<br>17,082<br>4<br>0,39<br>0,84<br>0,92<br>2,15<br>19,35<br>6                                            | 0,16<br>1,19<br>0,27<br>1,621<br>0,24<br>0,79<br>0,88<br>1,91                                      | 0,0                    |
| 45<br>46<br>47<br>48<br>49<br>50<br>51<br>52<br>53<br>54<br>55<br>55<br>56<br>57<br>58                         | OVO DE GALINHACOZIDO<br>MANTEIGA COM OU SEM S<br>TOTAL<br>kcal<br>% de macronutrientes<br>CEIA<br>LEITE DE VACA INTEGRAL<br>ABACATE<br>AVEIA EM FLOCOS<br>TOTAL<br>kcal<br>% de macronutrientes                              | 200<br>100<br>10<br>200<br>50<br>40 | 256,60<br>155,00<br>71,70<br>483,3<br>474<br>120,05<br>60,00<br>153,60<br>333,65<br>341                                     | 8,70<br>12,58<br>0,09<br>21,365<br>85,46<br>18<br>6,44<br>1,12<br>6,40<br>13,957<br>55,828<br>16                                      | 0,44<br>10,61<br>8,11<br>19,161<br>172,449<br>36<br>6,50<br>5,03<br>2,52<br>14,052<br>126,468<br>37                                             | 0,08<br>3,27<br>5,14<br>8,484<br>76,356<br>16<br>3,73<br>0,98<br>0,44<br>5,156<br>46,404<br>14                                                             | 0,06<br>4,08<br>2,10<br>6,239<br>56,151<br>12<br>1,62<br>2,76<br>0,79<br>5,171<br>46,539<br>14                                               | 0,18<br>1,41<br>0,30<br>1,898<br>17,082<br>4<br>0,39<br>0,84<br>0,92<br>2,15<br>19,35<br>6                                            | 0,16<br>1.19<br>0,27<br>1.621<br>0,24<br>0,79<br>0,88<br>1.91                                      | 0,0                    |
| 45<br>46<br>47<br>48<br>49<br>50<br>51<br>52<br>53<br>54<br>55<br>56<br>57<br>58<br>59                         | OVO DE GALINHACOZIDO<br>MANTEIGA COM OU SEM S<br>TOTAL<br>kcal<br>% de macronutrientes<br>CEIA<br>LEITE DE VACA INTEGRAL<br>ABACATE<br>AVEIA EM FLOCOS<br>TOTAL<br>kcal<br>% de macronutrientes                              | 200<br>100<br>10<br>200<br>50<br>40 | 256,60<br>155,00<br>71,70<br>483,3<br>474<br>120,05<br>60,00<br>153,60<br>333,65<br>341                                     | 8,70<br>12,58<br>0,09<br>21,365<br>85,46<br>18<br>                                                                                    | 0,44<br>10,61<br>8,11<br>19,161<br>172,449<br>36<br>6,50<br>5,03<br>2,52<br>14,052<br>126,468<br>37                                             | 0,08<br>3,27<br>5,14<br>8,484<br>76,356<br>16<br>3,73<br>0,98<br>0,44<br>5,156<br>46,404<br>14                                                             | 0,06<br>4,08<br>2,10<br>6,239<br>56,151<br>12<br>1,62<br>2,76<br>0,79<br>5,171<br>46,539<br>14                                               | 0,18<br>1,41<br>0,30<br>1,898<br>17,082<br>4<br>0,39<br>0,84<br>0,92<br>2,15<br>19,35<br>6                                            | 0,16<br>1,19<br>0,27<br>1,621<br>0,24<br>0,79<br>0,88<br>1,91                                      | 0,(                    |
| 45<br>46<br>47<br>48<br>49<br>50<br>51<br>52<br>53<br>54<br>55<br>56<br>57<br>58<br>59                         | OVO DE GALINHACOZIDO<br>MANTEIGA COM OU SEM S<br>TOTAL<br>kcal<br>% de macronutrientes<br>CEIA<br>LEITE DE VACA INTEGRAL<br>ABACATE<br>AVEIA EM FLOCOS<br>TOTAL<br>kcal<br>% de macronutrientes                              | 200<br>100<br>10<br>200<br>50<br>40 | 256,60<br>155,00<br>71,70<br>483,3<br>474<br>120,05<br>60,00<br>153,60<br>333,65<br>341                                     | 8,70<br>12,58<br>0,09<br>21,365<br>85,46<br>18<br>                                                                                    | 0,44<br>10,61<br>8,11<br>19,161<br>172,449<br>36<br>5,03<br>2,52<br>14,052<br>126,468<br>37                                                     | 0,08<br>3,27<br>5,14<br>8,484<br>76,356<br>16<br>3,73<br>0,98<br>0,44<br>5,156<br>46,404<br>14                                                             | 0,06<br>4,08<br>2,10<br>6,239<br>56,151<br>12<br>1,62<br>2,76<br>0,79<br>5,171<br>46,539<br>14                                               | 0,18<br>1,41<br>0,30<br>1,898<br>17,082<br>4<br>0,39<br>0,84<br>0,92<br>2,15<br>19,35<br>6                                            | 0,16<br>1,19<br>0,27<br>1,621<br>0,24<br>0,79<br>0,88<br>1,91                                      | 0,(                    |
| 45<br>46<br>47<br>48<br>49<br>50<br>51<br>52<br>53<br>54<br>55<br>55<br>56<br>57<br>58<br>59<br>60             | OVO DE GALINHACOZIDO<br>MANTEIGA COM OU SEM S<br>TOTAL<br>kcal<br>% de macronutrientes<br>CEIA<br>LEITE DE VACA INTEGRAL<br>ABACATE<br>AVEIA EM FLOCOS<br>TOTAL<br>kcal<br>% de macronutrientes                              | 200<br>100<br>10<br>200<br>50<br>40 | 256,60<br>155,00<br>71,70<br>483,3<br>474<br>120,05<br>60,00<br>153,60<br>333,65<br>341                                     | 8,70<br>12,58<br>0,09<br>21,365<br>85,46<br>18<br>6,44<br>1,12<br>6,40<br>13,957<br>55,628<br>16                                      | 0,44<br>10,61<br>8,11<br>19,161<br>172,449<br>36<br>6,50<br>6,50<br>2,52<br>14,052<br>126,468<br>37                                             | 0,08<br>3,27<br>5,14<br>8,484<br>76,356<br>16<br>3,73<br>0,98<br>0,44<br>5,156<br>46,404<br>14<br>14                                                       | 0,06<br>4,08<br>2,10<br>6,239<br>56,151<br>12<br>1,62<br>2,76<br>0,79<br>5,171<br>46,539<br>14                                               | 0,18<br>1,41<br>0,30<br>1,898<br>17,082<br>4<br>0,39<br>0,84<br>0,92<br>2,15<br>19,35<br>6<br>Polinsat (a)                            | 0,16<br>1,19<br>0,27<br>1,621<br>0,24<br>0,79<br>0,88<br>1,91                                      | 0,(<br>0,(<br>0,       |
| 45<br>46<br>47<br>48<br>49<br>50<br>51<br>52<br>53<br>54<br>55<br>56<br>57<br>58<br>59<br>60<br>61             | OVO DE GALINHACOZIDO<br>MANTEIGA COM OU SEM S<br>TOTAL<br>kcal<br>% de macronutrientes<br>CEIA<br>LEITE DE VACA INTEGRAL<br>ABACATE<br>AVEIA EM FLOCOS<br>TOTAL<br>kcal<br>% de macronutrientes                              | 200<br>100<br>10<br>200<br>50<br>40 | 256,60<br>155,00<br>71,70<br>483,3<br>474<br>120,05<br>60,00<br>153,60<br>333,65<br>341<br>Energia (kcal)<br>2206           | 8,70<br>12,58<br>0,09<br>21,365<br>85,46<br>18<br>18<br>6,44<br>1,12<br>6,40<br>13,957<br>55,828<br>16<br>Proteina (g)<br>98,83068921 | 0,44<br>10,61<br>8,11<br>19,161<br>172,449<br>36<br>6,50<br>5,03<br>2,52<br>14,052<br>126,468<br>37<br>2<br>Lipídeos (g)<br>71,5939(533         | 0,08<br>3,27<br>5,14<br>8,484<br>76,356<br>16<br>3,73<br>0,98<br>0,44<br>5,156<br>46,404<br>14<br>Saturada (g)<br>29,27931928                              | 0,06<br>4,08<br>2,10<br>6,239<br>56,151<br>12<br>1,62<br>2,76<br>0,79<br>5,171<br>46,539<br>14<br>Monoinsat (g)<br>25 98383556               | 0,18<br>1,41<br>0,30<br>1,898<br>17,082<br>4<br>0,39<br>0,84<br>0,92<br>2,15<br>19,35<br>6<br>Polinsat (g)<br>9,15888892              | 0,16<br>1.19<br>0,27<br>1.621<br>0,24<br>0,79<br>0,88<br>1,91                                      | 0,(<br>0,(<br>0,       |
| 45<br>46<br>47<br>48<br>49<br>50<br>51<br>52<br>53<br>54<br>55<br>56<br>57<br>58<br>59<br>60<br>61<br>62       | OVO DE GALINHACOZIDO<br>MANTEIGA COM OU SEM S<br>TOTAL<br>kcal<br>% de macronutrientes<br>CEIA<br>LEITE DE VACA INTEGRAL<br>ABACATE<br>AVEIA EM FLOCOS<br>TOTAL<br>kcal<br>% de macronutrientes                              | 200<br>100<br>10<br>200<br>50<br>40 | 256,60<br>155,00<br>71,70<br>483,3<br>474<br>120,05<br>60,00<br>153,60<br>333,65<br>341<br>Energia (kcal)<br>2206           | 8,70<br>12,58<br>0,09<br>21,365<br>85,46<br>18<br>6,44<br>1,12<br>6,40<br>13,957<br>55,828<br>16<br>Proteina (g)<br>98,83068921<br>18 | 0,44<br>10,61<br>8,11<br>17,2,449<br>36<br>5,03<br>2,52<br>14,052<br>126,468<br>37<br><b>Lipideos (g)</b><br>71,59391533<br>29                  | 0,08<br>3,27<br>5,14<br>8,484<br>76,356<br>16<br>16<br>3,73<br>0,98<br>0,44<br>5,156<br>46,404<br>14<br>5,156<br>46,404<br>14<br>29,27931928<br>12         | 0,06<br>4,08<br>2,10<br>6,239<br>56,151<br>12<br>1,62<br>2,76<br>0,79<br>5,171<br>46,539<br>14<br>Monoinsat (g)<br>25,98383556               | 0,18<br>1,41<br>0,30<br>1,898<br>17,082<br>4<br>0,39<br>0,84<br>0,92<br>2,15<br>19,35<br>6<br>Polinsat (g)<br>9,15888892<br>4         | 0,16<br>1,19<br>0,27<br>1,621<br>0,24<br>0,79<br>0,88<br>1,91<br>0,88<br>1,91                      | 0,(<br>0,(<br>0,       |
| 45<br>46<br>47<br>48<br>49<br>50<br>51<br>52<br>53<br>54<br>55<br>56<br>57<br>58<br>59<br>60<br>61<br>62<br>62 | OVO DE GALINHACOZIDO<br>MANTEIGA COM OU SEM S<br>TOTAL<br>kcal<br>% de macronutrientes<br>CEIA<br>LEITE DE VACA INTEGRAL<br>ABACATE<br>AVEIA EM FLOCOS<br>TOTAL<br>kcal<br>% de macronutrientes<br>TOTAL DO DIA<br>% de kcal | 200<br>100<br>10<br>200<br>50<br>40 | 256,60<br>155,00<br>71,70<br>483,3<br>474<br>120,05<br>60,00<br>153,60<br>333,65<br>331,65<br>341<br>Energia (kcal)<br>2206 | 8,70<br>12,58<br>0,09<br>21,365<br>85,46<br>18<br>18<br>13,957<br>55,828<br>16<br>Proteina (g)<br>98,83068921<br>18<br>110            | 0,44<br>10,61<br>8,11<br>19,161<br>172,449<br>36<br>5,03<br>2,52<br>14,052<br>126,468<br>37<br><b>Lipideos (g)</b><br>71,59391533<br>29<br>0 86 | 0,08<br>3,27<br>5,14<br>8,484<br>76,356<br>16<br>3,73<br>0,98<br>0,44<br>5,156<br>46,404<br>14<br>5,156<br>46,404<br>14<br>14<br>29,27931928<br>12<br>0,35 | 0,06<br>4,08<br>2,10<br>6,239<br>56,151<br>12<br>1,62<br>2,76<br>0,79<br>5,171<br>46,539<br>14<br>Monoinsat (g)<br>25,98383556<br>11<br>0,31 | 0,18<br>1,41<br>0,30<br>1,898<br>17,082<br>4<br>0,39<br>0,84<br>0,92<br>2,15<br>19,35<br>6<br>Polinsat (g)<br>9,15888892<br>4<br>0,11 | 0,16<br>1,19<br>0,27<br>1,621<br>1,621<br>0,24<br>0,79<br>0,88<br>1,91<br>1,91<br>0,98<br>0,784553 | 0,(<br>0,(<br>0,<br>0, |

Figura 35 - Exemplo de prescrição para o indivíduo em questão

Esperamos que a Plataforma CalcNut ajude os acadêmicos e profissionais nutricionistas na avaliação e elaboração de prescrições nutricionais. Estamos empenhados em aprimorar a Plataforma dentro de uma

atividade de ensino e pesquisa e que é desenvolvida contando com a participação dos membros do grupo de pesquisa, alunos e pesquisadores.

#### 4) Bibliografia

1. BRASIL. Ministério da Saúde. Guia Alimentar para a População Brasileira – Promovendo a Alimentação Saudável, 2006.

Disponível no http://189.28.128.100/nutricao/docs/geral/guia\_alimentar\_conteudo.pdf

2. GONÇALVES, C.B. ; NOGUEIRA, J. A. D. ; Da Costa, Teresa H.M. . The Food Pyramid Adapted to Physically Active Adolescents as a Nutrition Education Tool. Revista Brasileira de Ciências do Esporte, v. 36, p. 29-44, 2014.

3. Instituto Brasileiro de Geografia e Estatística. Tabelas de Composição Nutricional dos Alimentos Consumidos no Brasil. Pesquisa de Orçamentos Familiares 2008 / 2009. Disponível no site: <u>http://www.ibge.gov.br/home/estatistica/populacao/condicaodevida/pof/2008\_20</u> 09\_composicao\_nutricional/default.shtm

4. Institute of Medicine, Food and Nutrition Board (US). DRIs Applications in Dietary Assessment. Washington (DC): National Academy Press. 2000 <u>https://www.nap.edu/catalog/9956/dietary-reference-intakes-applications-in-dietary-assessment</u>

5. Institute of Medicine, Food and Nutrition Board (US). Dietary Reference Intakes for Energy, Carbohydrate, Fiber, Fat, Fatty Acids, Cholesterol, Protein, and Amino Acids. Washington (DC): National Academy Press; 2005. <u>https://www.nap.edu/catalog/10490/dietary-reference-intakes-for-energycarbohydrate-fiber-fat-fatty-acids-cholesterol-protein-and-amino-acids</u>

6. NOGUEIRA, JAD; Da COSTA, THM. Nutrient intake and eating habits of triathletes on a Brazilian diet. International Journal of Sport Nutrition. V.14, n.6, p.684 - 697, 2004.

7. TACO: Tabela Brasileira de Composição de Alimentos, versão 2. Disponível no site: <u>http://www.unicamp.br/nepa/taco</u>

site: